136

副程式可以為我們完成某些特 定任務(如畫正方形)。 ■ 定義副程式時,也可同時為此 副程式定義參數(parameter), 使其更具彈性。 ┃參數是副程式彈性調整的變 數,可以是數字、字串或布林 值 (boolean value) 等不同資 料型能。

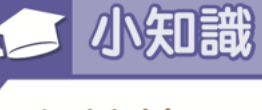

布林值

電腦儲存不同型態的資料會使用不同的記憶體 大小,其中有一類稱為 布林值,它只有兩種狀態,true(真)和false (假),所以電腦只用 最少的記憶體大小來儲 存此類變數。

### 常用資料型態與記憶體大小

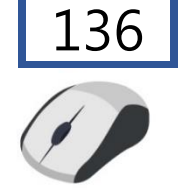

| 資料型態         | 記憶體大小  |
|--------------|--------|
| 布林型(Boolean) | 1 bit  |
| 位元組(Byte)    | 8 bits |
| 字(Word)      | 2 位元組  |
| 整數(Integer)  | 4 位元組  |
| 浮點數(Float)   | 4 位元組  |

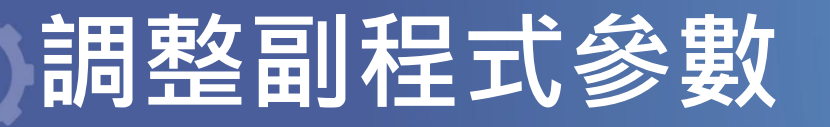

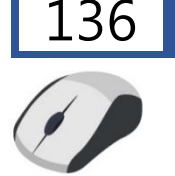

# 參數(parameter)

- 副程式是整個程式的某項小任務, 例如畫正方形。
- 當任務須彈性調整時(如畫正方形、 正三角形或正五邊形…等),可在撰 寫副程式時,為副程式定義參數。
   參數可視為副程式彈性調整的變數。

### Scratch 中的模組化參數

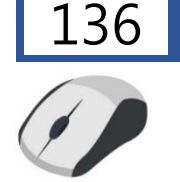

 Scratch 使用函式 積木的添加輸入方 塊來描述參數。
 畫多邊形時,可以

設

定參數為邊數,當呼 叫副程式並指定參數 值為3,就可以畫出 正三角形。

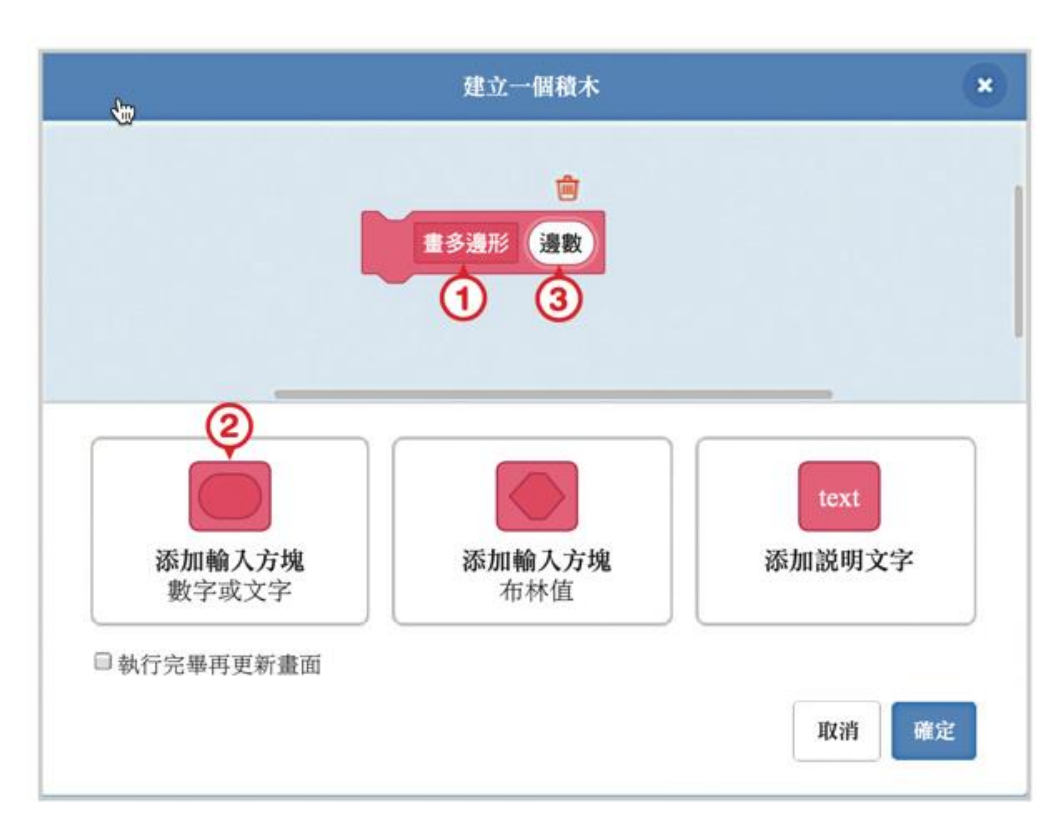

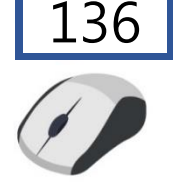

翰林出版

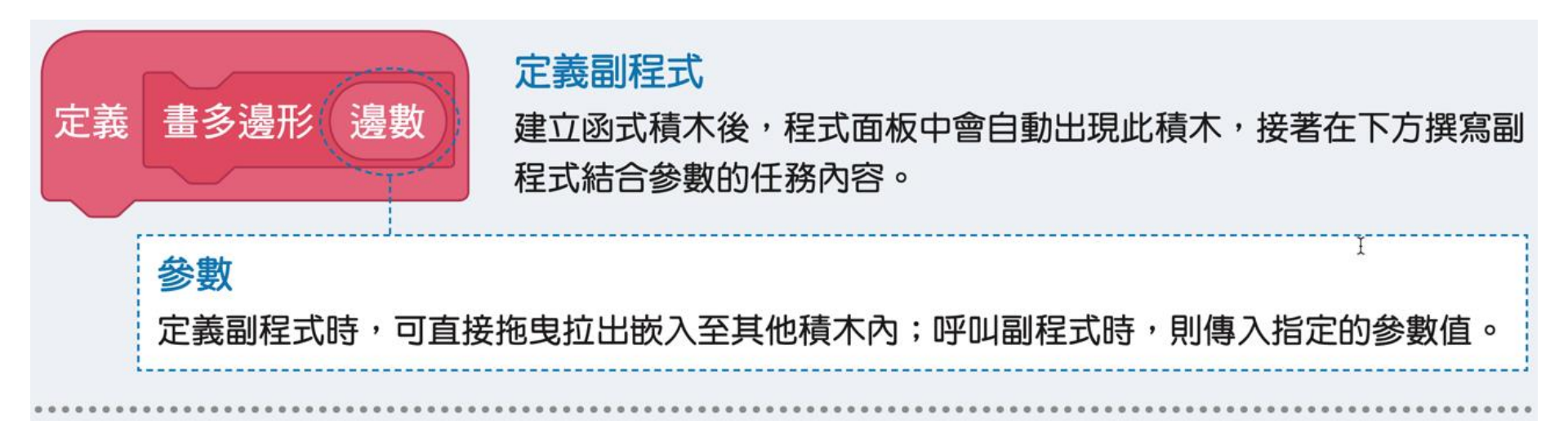

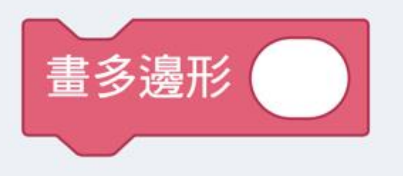

#### 呼叫副程式

在撰寫主程式時,可以在函式積木類別使用此積木,並在空白處輸入 參數值,以執行副程式的任務內容。

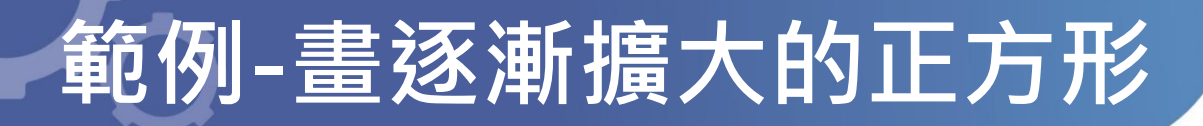

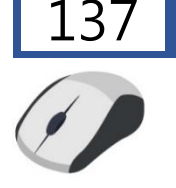

### 影片 畫逐漸擴大的正方形

按下綠旗後,使小貓向右依序畫出四個逐漸擴大的 正方形。請執行《畫逐漸擴大的正方 形》的程式, 想一想這個範例的程式是如何運作?

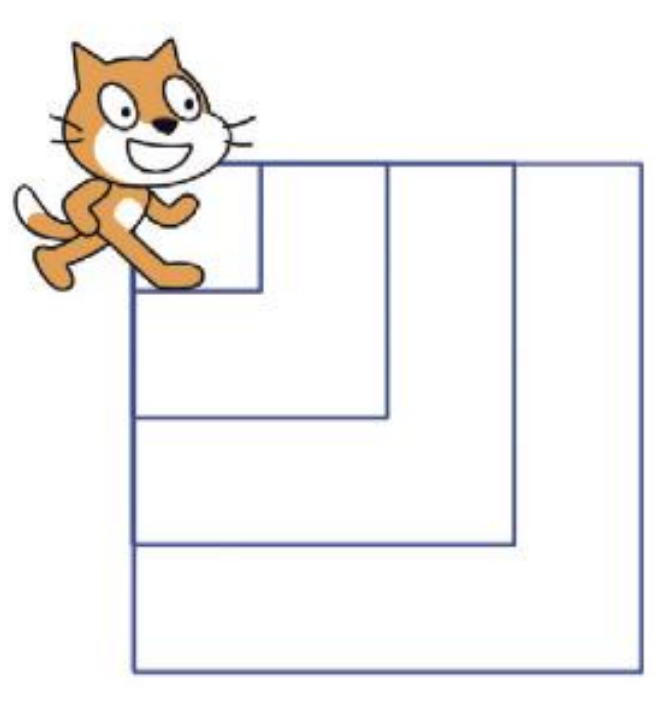

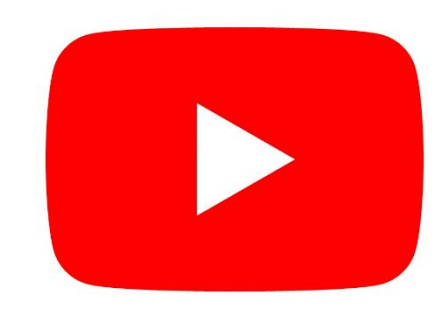

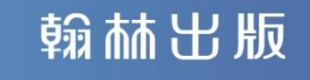

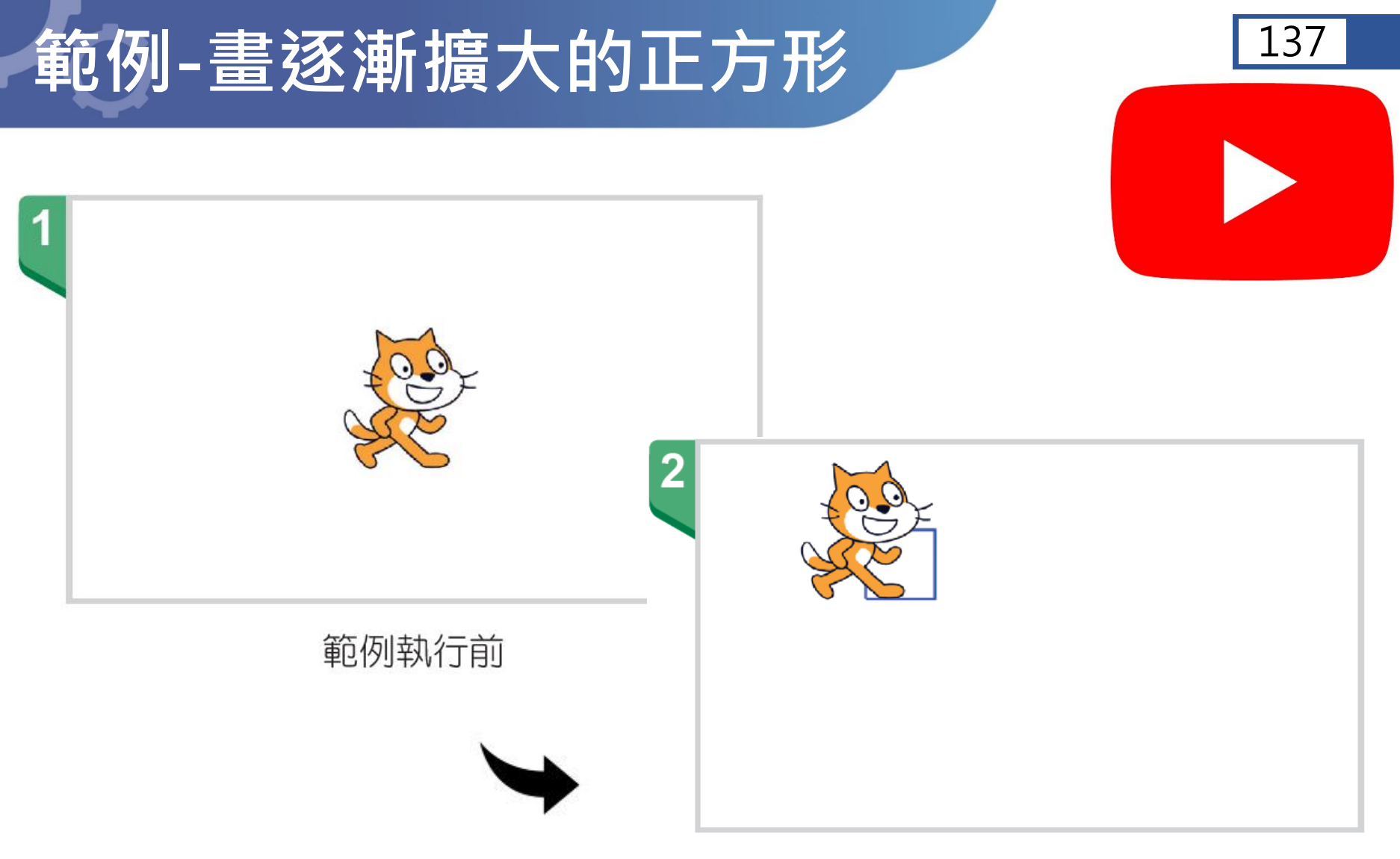

範例執行後,小貓從定位的位置先畫出一個 正方形。

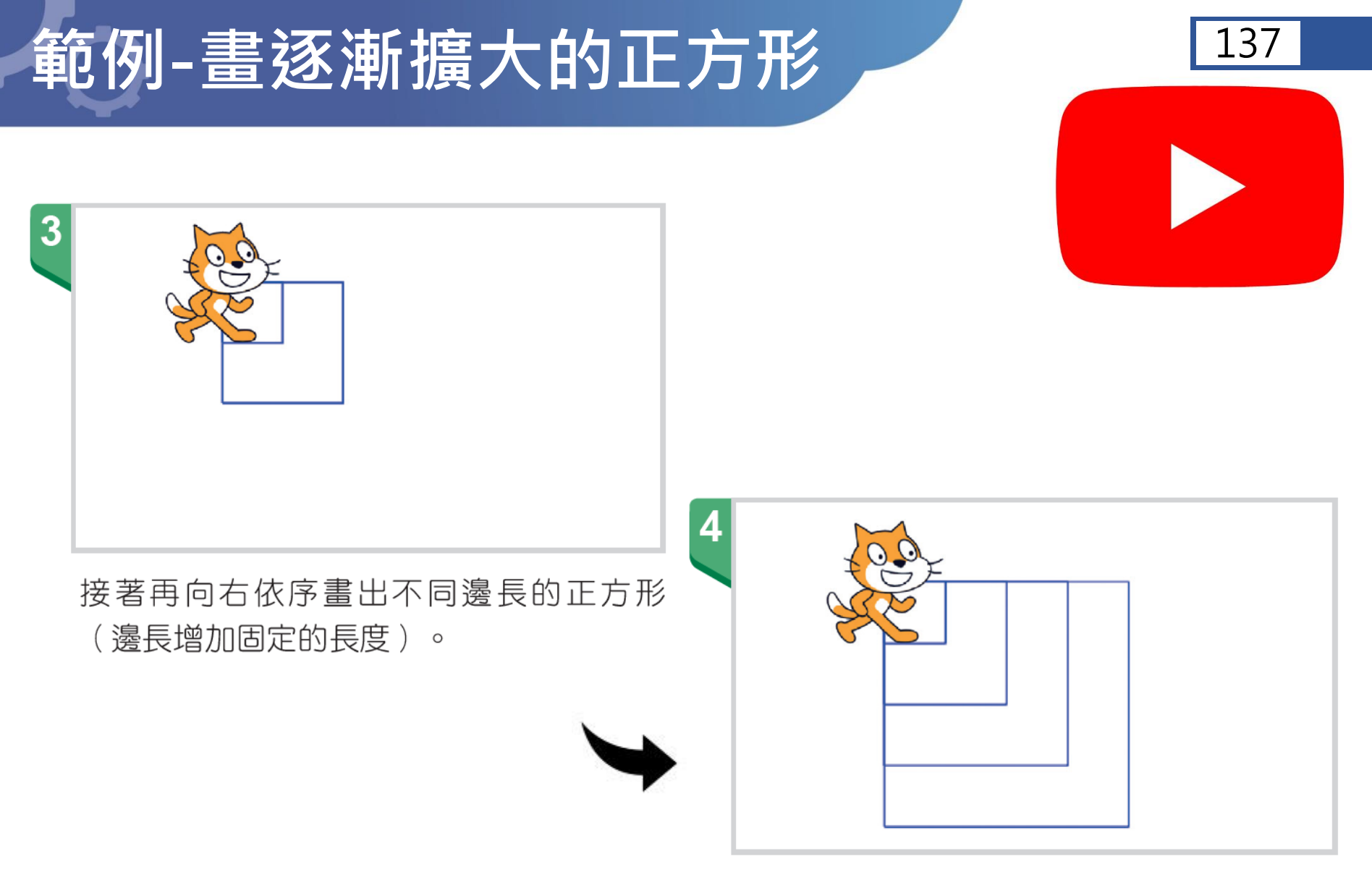

小貓向右依序畫完四個逐漸擴大的正方形。

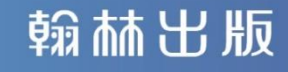

### 畫逐漸擴大的正方形:問題分析

 $\hat{\mathbf{O}}$ 

1. 如何畫出正方形?

### 2. 如何畫出四個不同大小的正方形?

1.執行時,如何設定起始的定位位置,並考量畫完四個不同大小的正方形時,不會超出畫面?

利用變數,設定四個正方形的邊長:

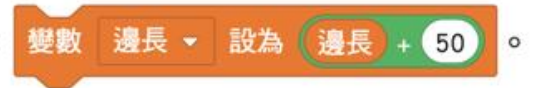

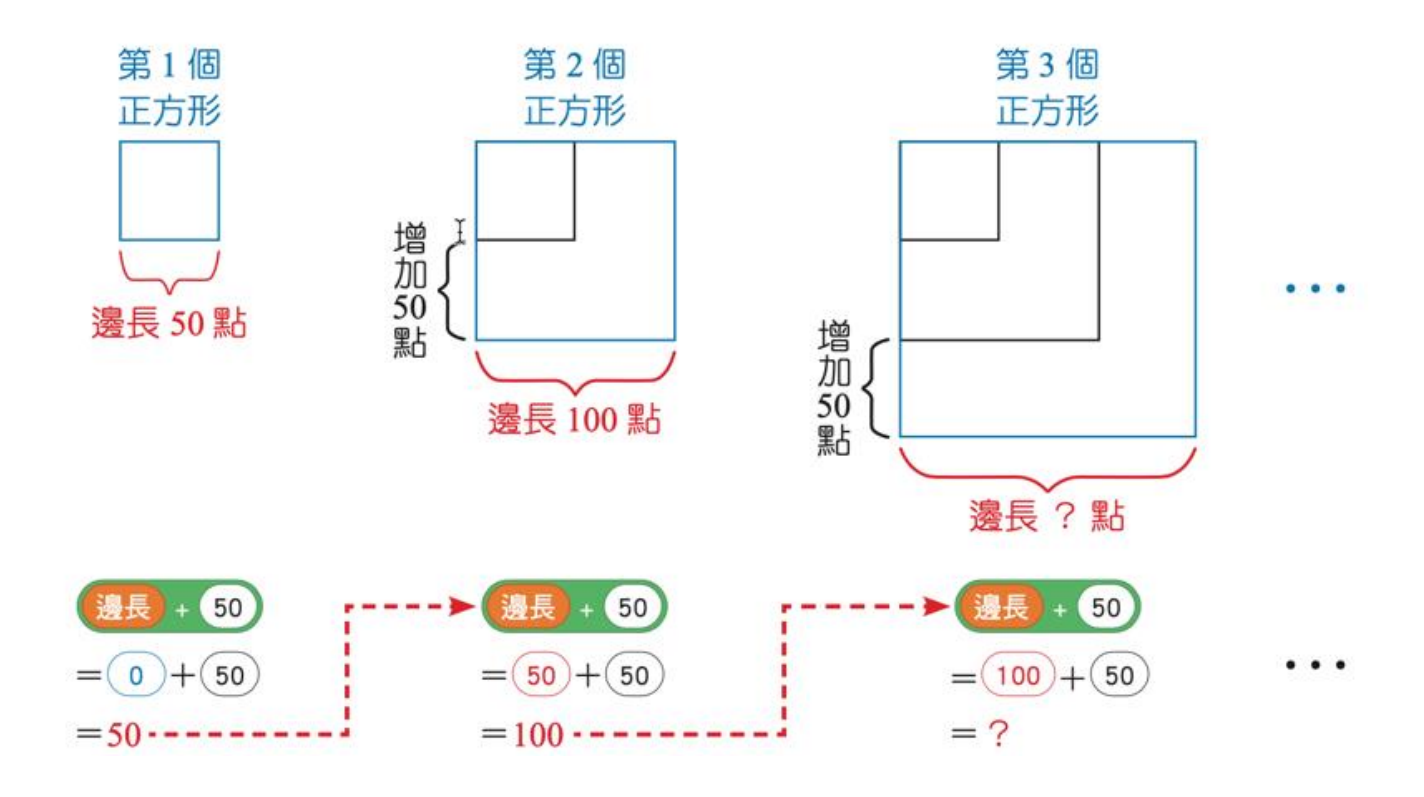

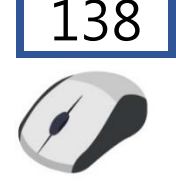

- 3. 如何利用副程式將程式碼模組化?
- 4. 如何設定副程式?
  - 執行時,如何使用副程式,畫出四個不同大小的正方形?
- 5. 如何呼叫副程式?
  - 執行時,如何利用副程式,向右畫出四個逐漸擴大的正方形?
- 6. 如何利用副程式的參數將程式碼模組化?

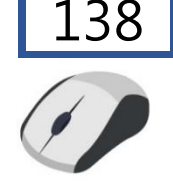

### 7. 如何設定副程式的參數?

- 執行時,如何使用副程式的參數,畫出四個不同大小的正 方形?
- 8. 如何呼叫副程式的參數?
  - 執行時,如何利用副程式的參數,向右畫出四個逐漸擴大 的正方形?

### 1. 如何畫出正方形

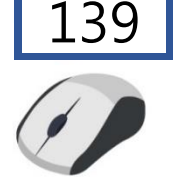

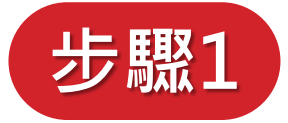

### 依下方提示組裝積木,完成畫出正方形的程式。

利用邊長的變數,讓小 貓移動時,畫出正方形 的邊長與旋轉角度,完 成一個正方形。

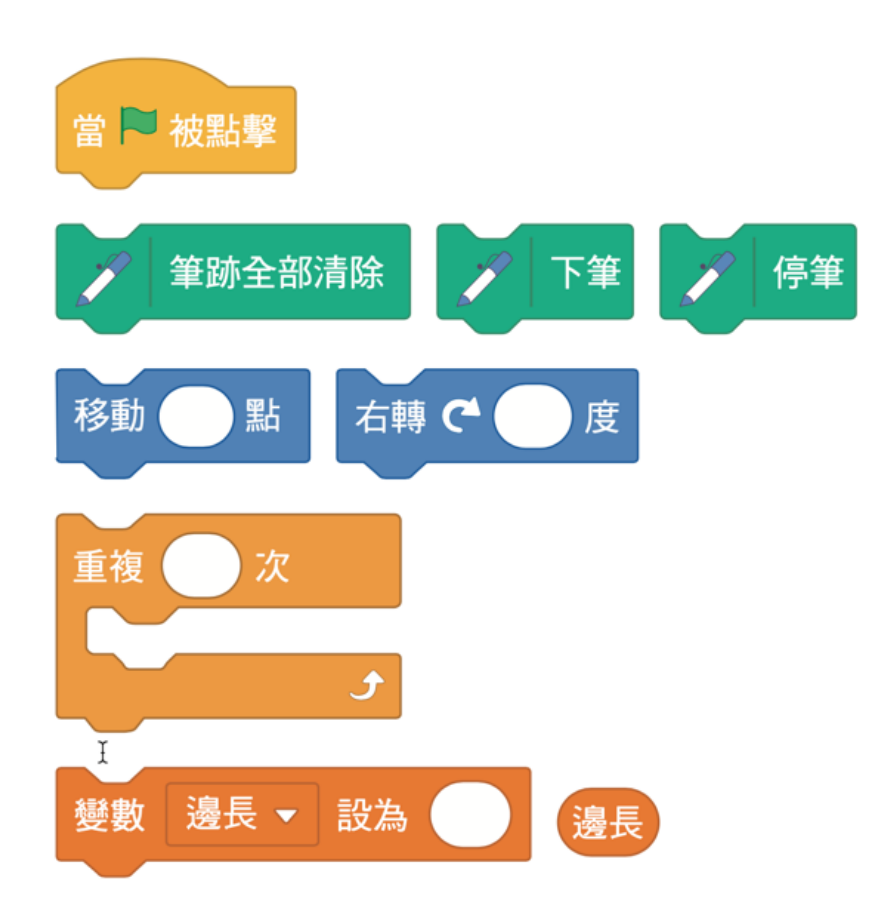

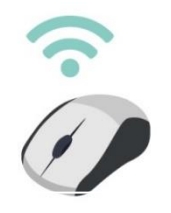

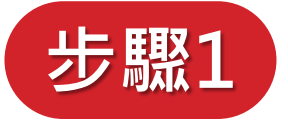

### 依下方提示組裝積木,完成畫出四個逐漸擴大

的正方形。

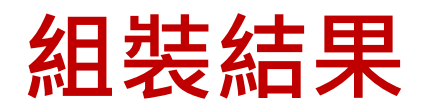

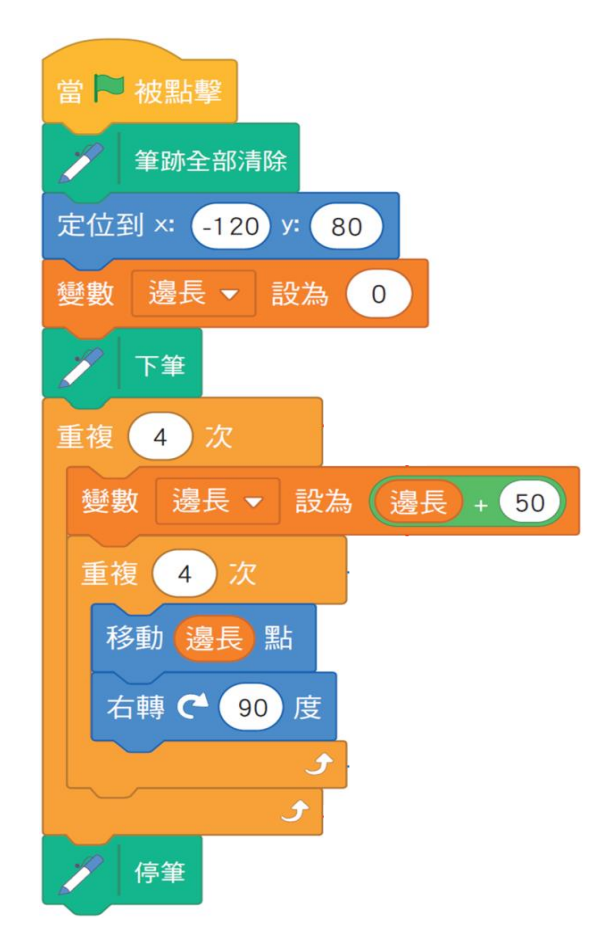

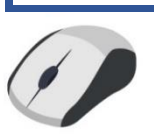

140

### 步驟2 結合上個步驟,並依下方提示的積木進行組 裝,設計可讓小貓向右畫出四個逐漸擴大的正方形。

- 請先將
   的積木組裝完
   成,再與右方的積木進行
   組裝。
- 利用邊長的變數,讓小貓 每畫完一個正方形,邊長 則固定增加 50 點,完成 四個逐漸擴大的正方形。

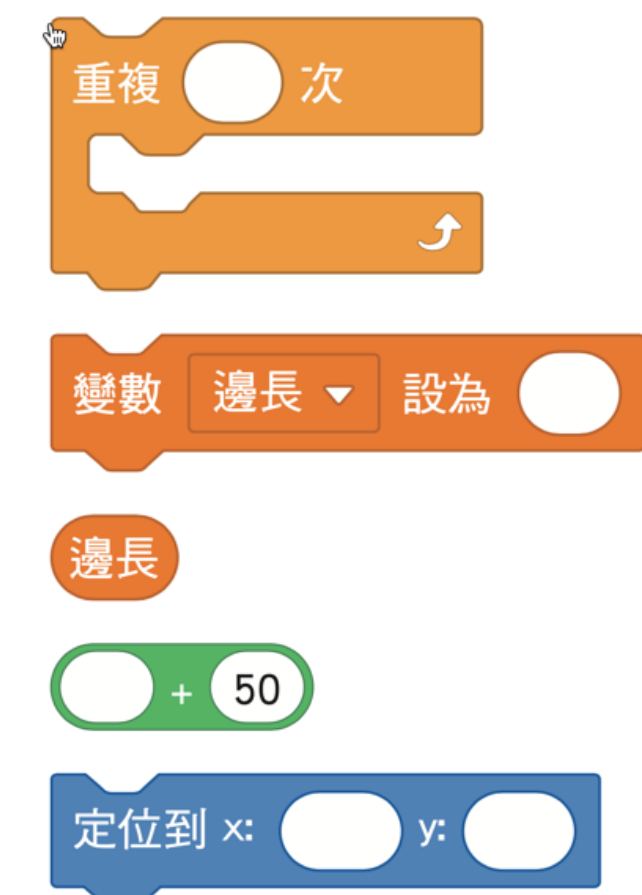

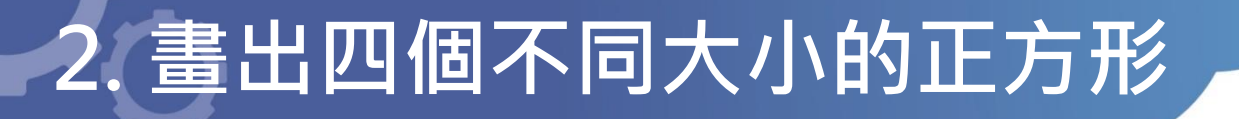

### 步驟2 結合上個步驟,並依下方提示的積木進行組 裝,設計可讓小貓向右畫出四個逐漸擴大的正方形。

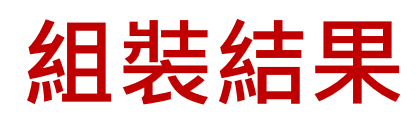

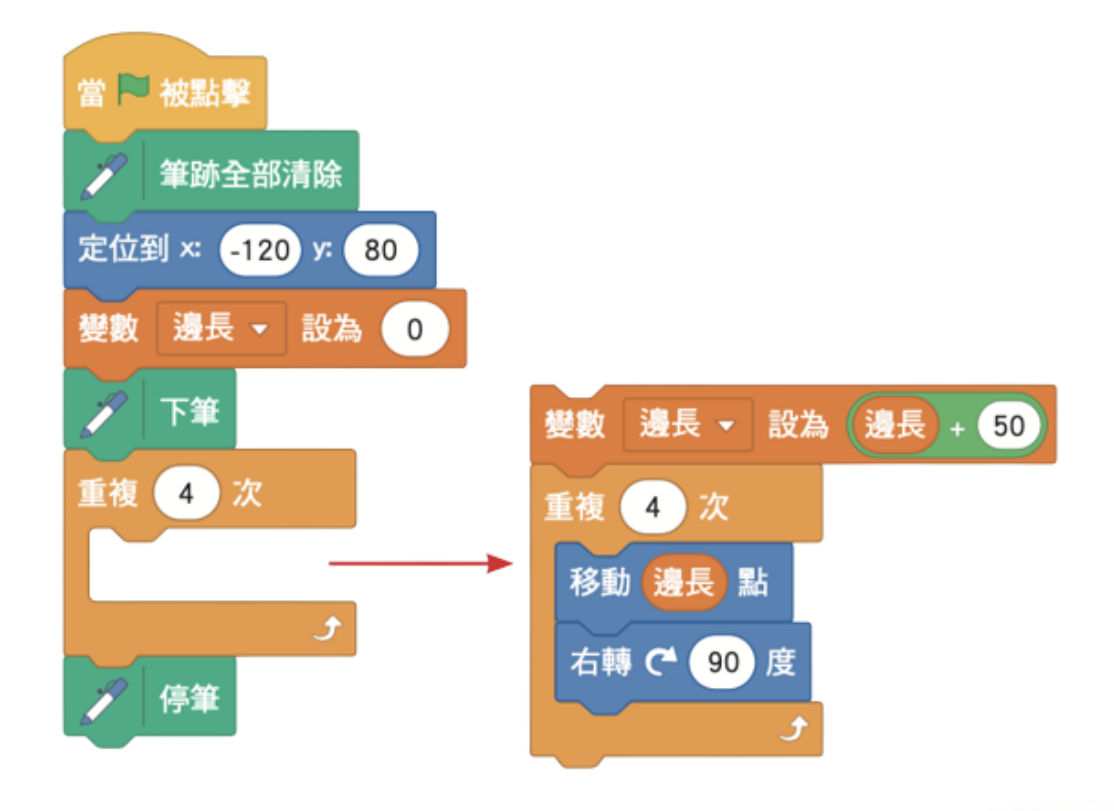

140

### 3. 利用副程式將程式碼模組化

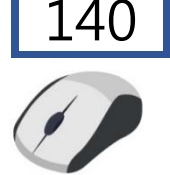

### 請同學想想看,哪個部分是 一直重複執行的?

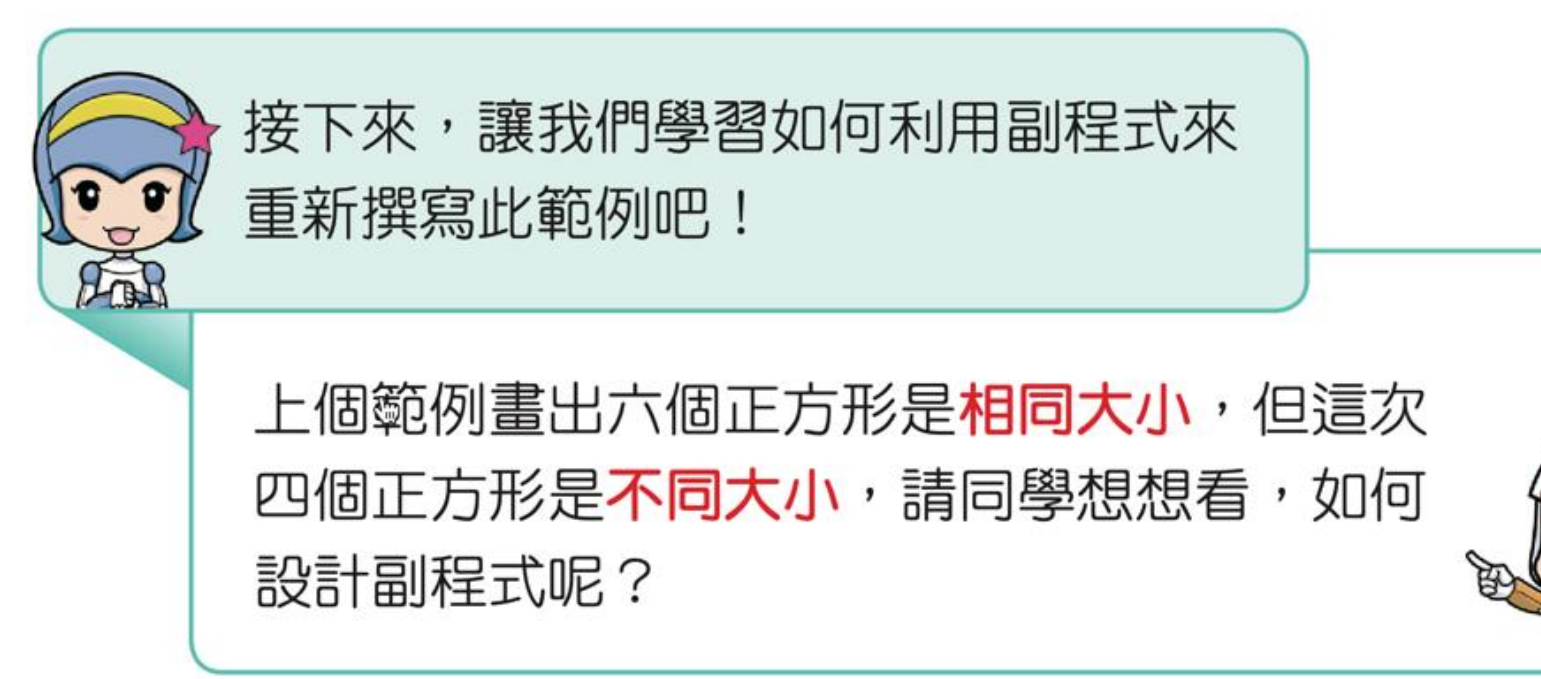

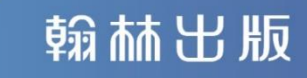

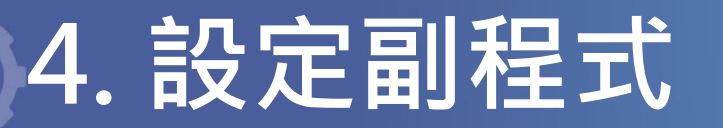

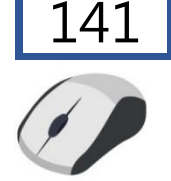

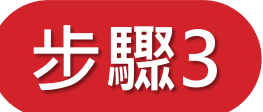

### 新增畫正方形的函式積木

1. 點選小貓角色,
 再點選函式積木類別。
 2. 按下建立一個積木。

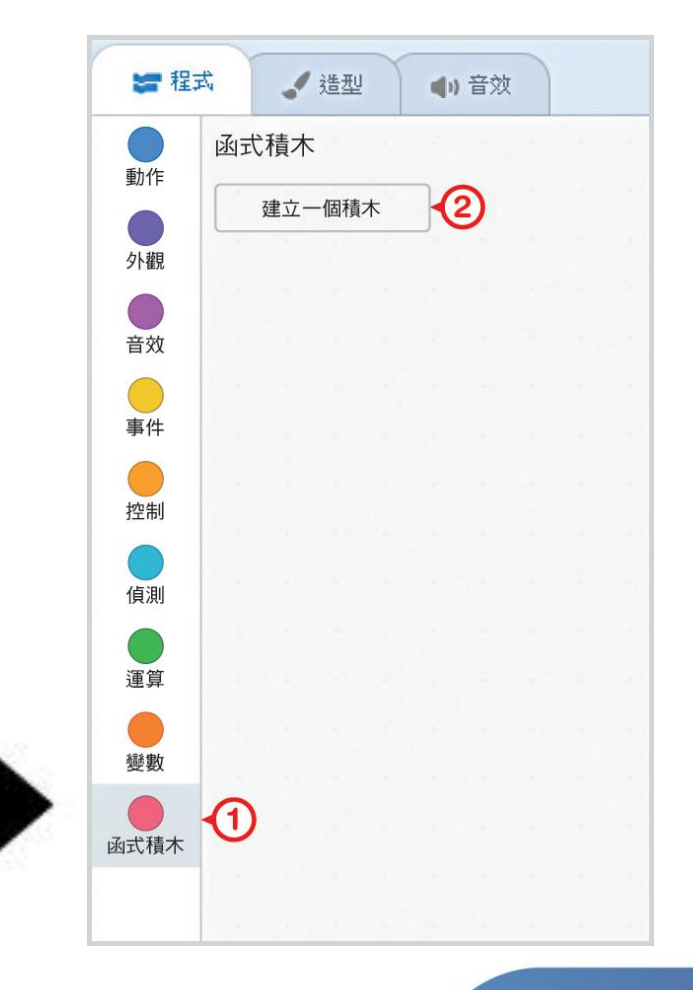

### 4. 設定副程式?

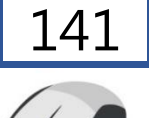

×

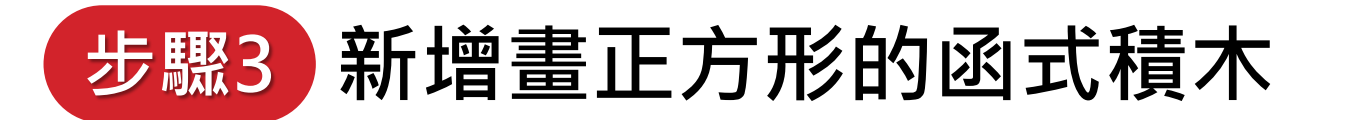

建立一個積木 Ŵ 3 正方形50 3. 命名為正方形 50。 0 4. 按下確定鍵。 添加輸入方塊 添加輸入方塊 添加説明文字 數字或文字 布林值 □ 執行完畢再更新畫面 4 確定 取消

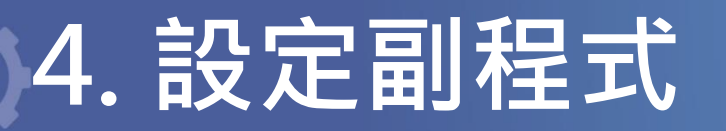

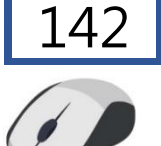

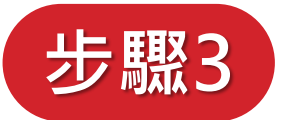

### 新增畫正方形的函式積木

5. 如何新增其他 三個函式積木, 並依序命名為 正方形 100、 正方形 150、 正方形 200。

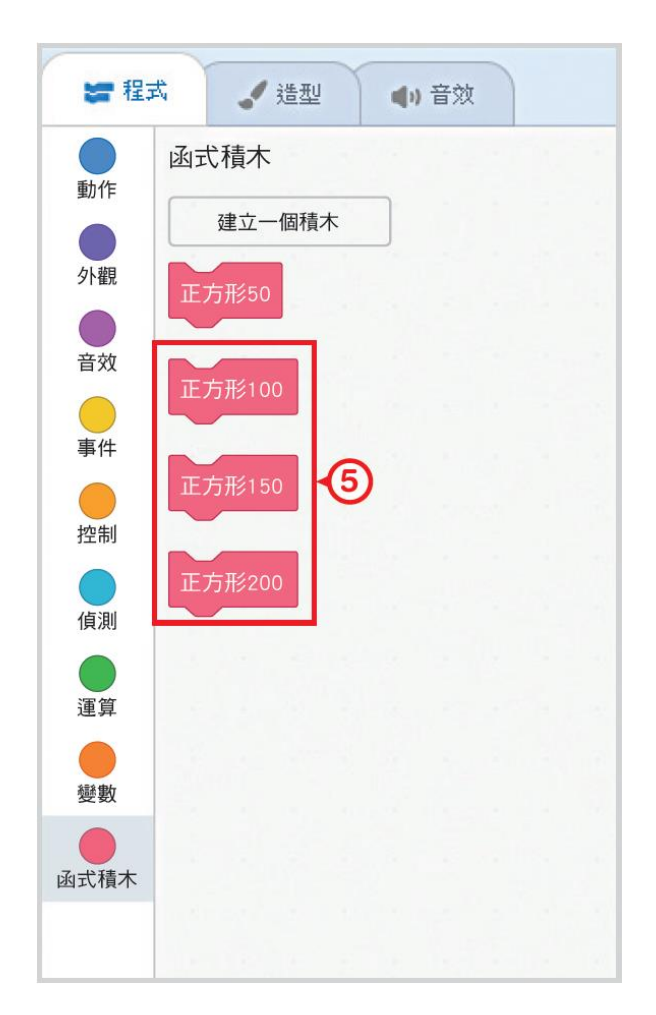

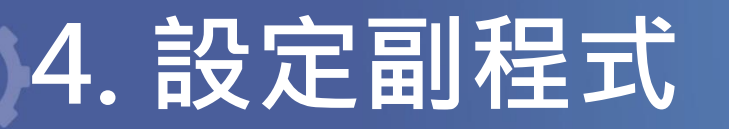

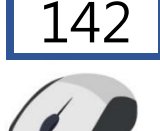

# 步驟4 請依下方提示的積木進行組裝,完成畫正方形 50 的副程式。

請同學想想看,如何撰寫畫 出邊長為 50 點正方形的副 程式?

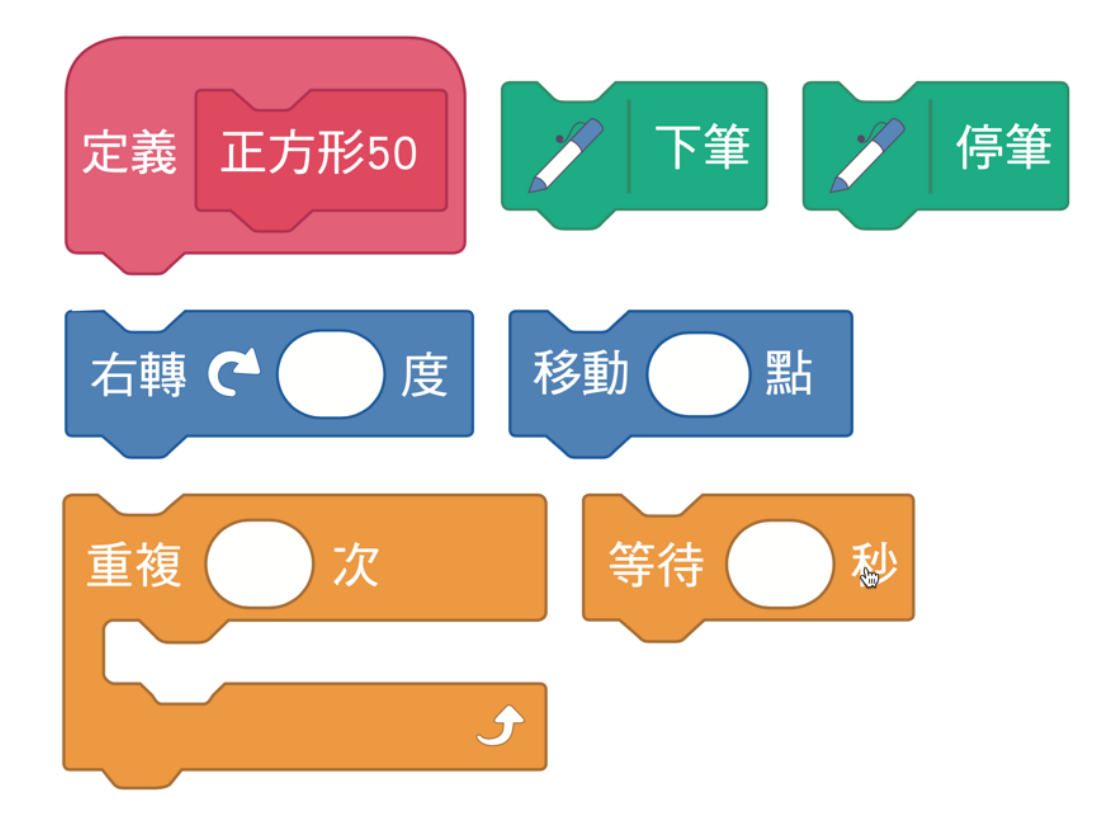

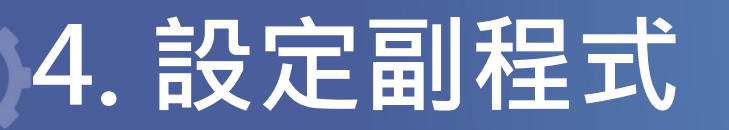

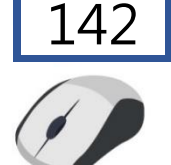

翰林出版

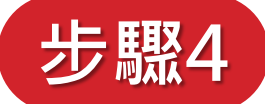

### 請依下方提示的積木進行組裝,完成畫 正方形 50 的副程式

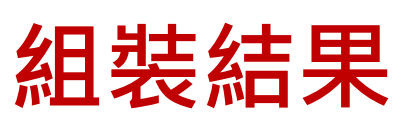

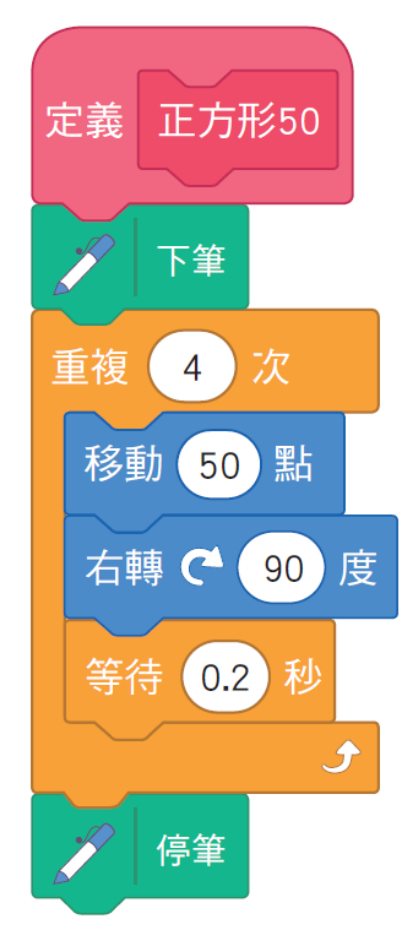

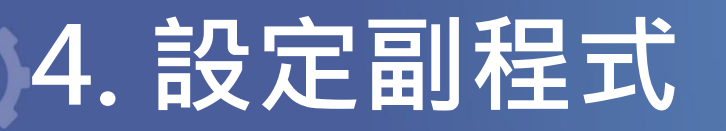

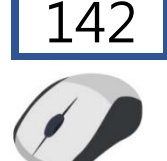

# 步驟5 依據上個步驟,完成 畫正方形 100、畫正方形 150、畫正方形 200 的副程式。

請同學想想看,若複製 組裝完成的副程式進行調 整,右方的積木要如何修 改?

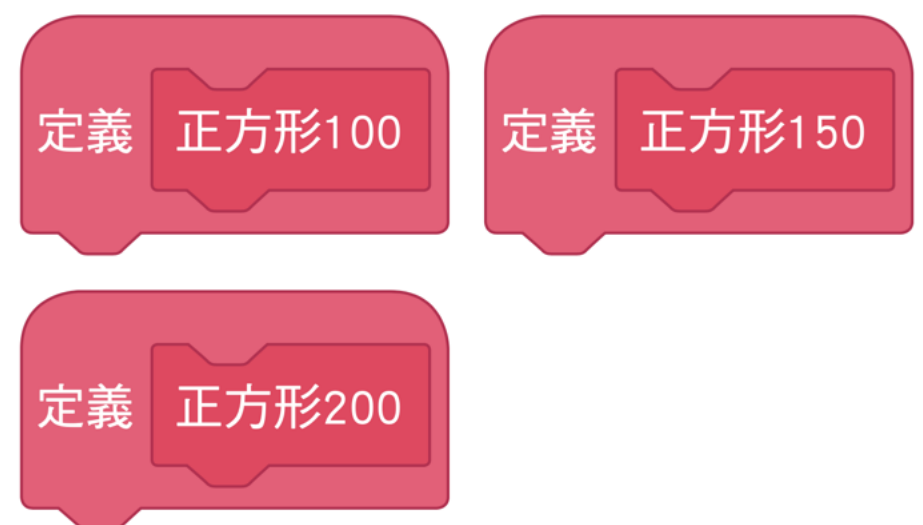

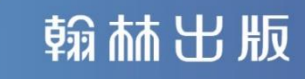

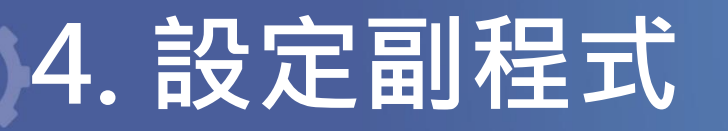

組裝結果

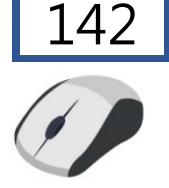

### 步驟5 依上個步驟,完成畫正方形100、 畫正方形150、畫正方形200的副程式。

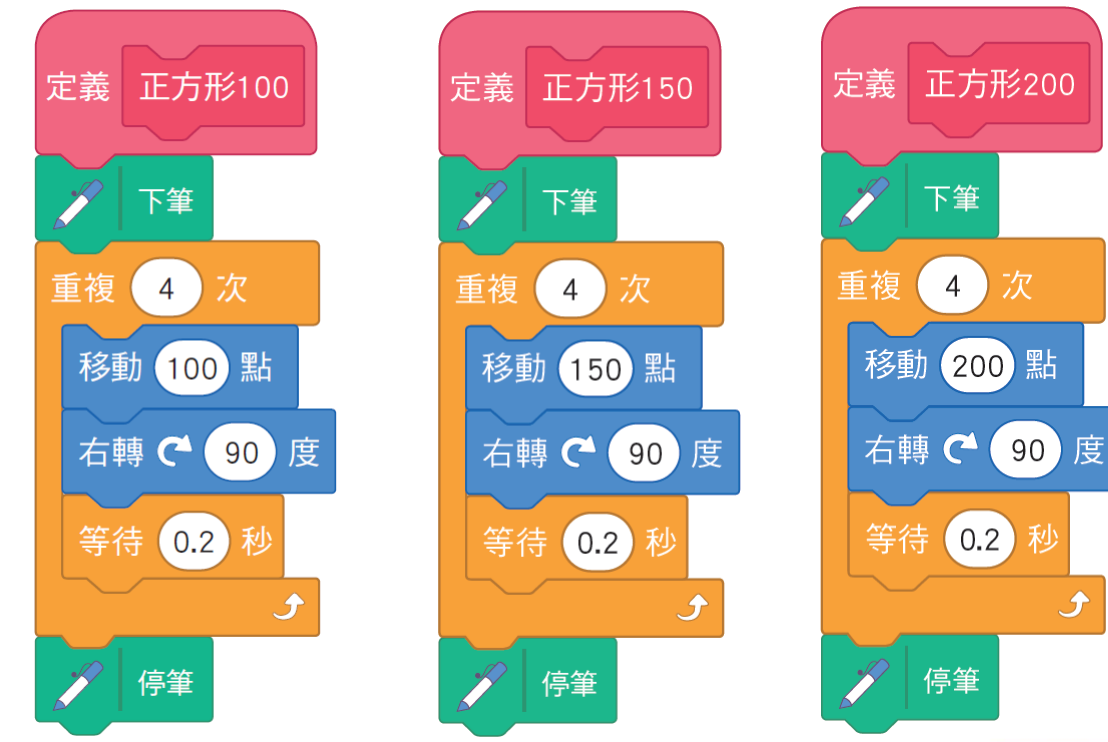

### 5. 呼叫副程式

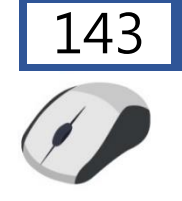

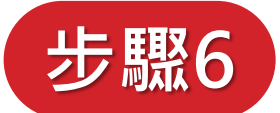

### 將下方積木進行組裝,讓小貓 向右畫出<mark>四個逐漸擴大</mark>的正方形

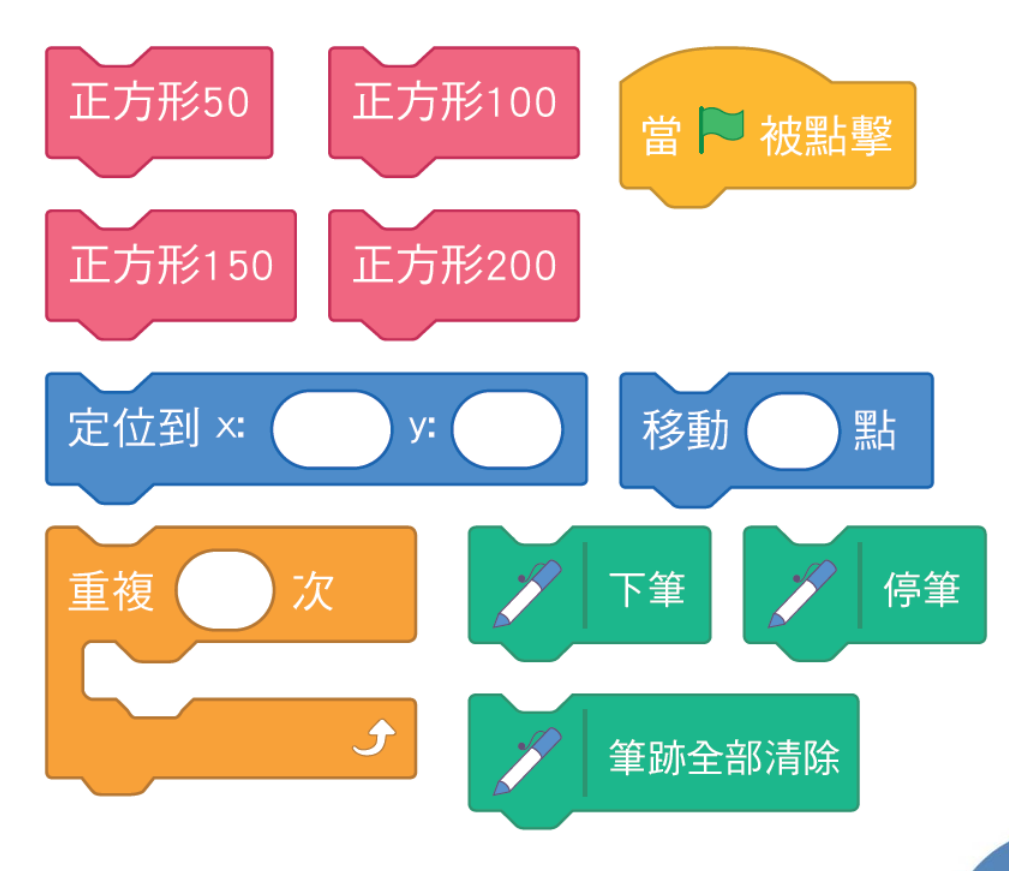

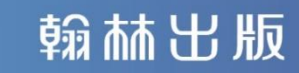

### 主程式呼叫各副程式

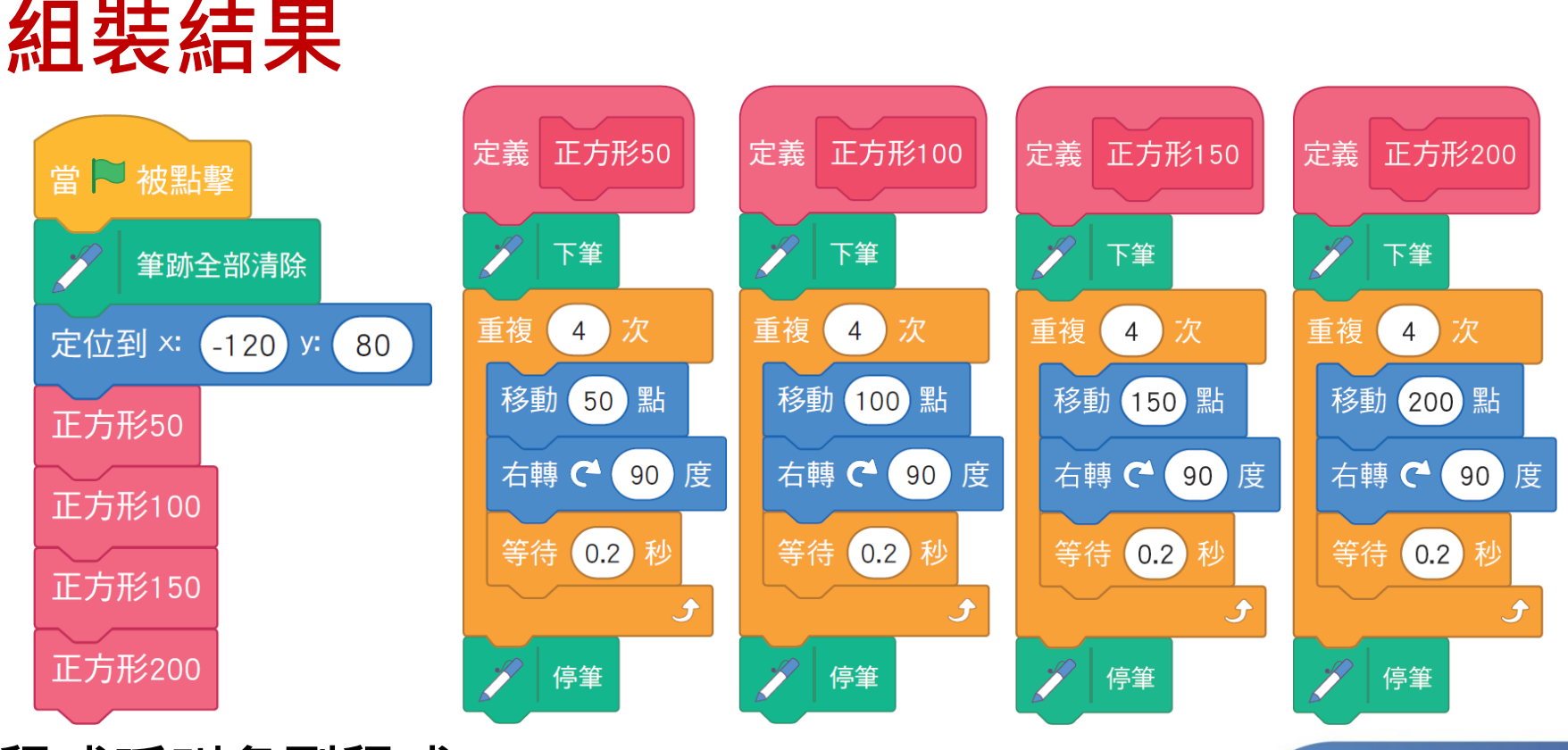

向右畫出

5. 呼叫副程式

# 步驟6 將下方積木進行組裝・讓小貓

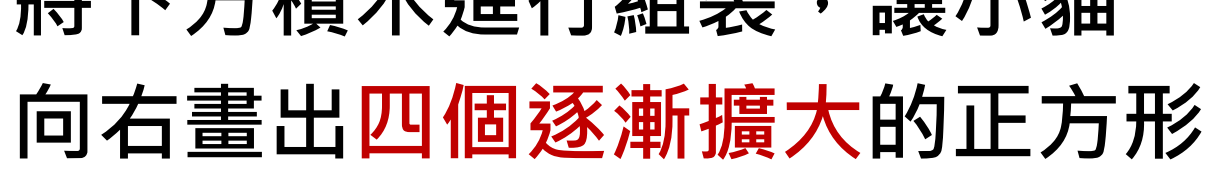

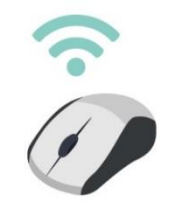

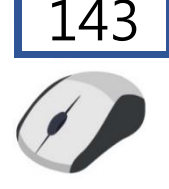

請同學想想看,哪個部分可 以使用副程式的參數,讓程 式更簡化?

運用副程式的參數可以將四個副程式簡化成一 個副程式,讓我們學習如何利用副程式的參數 來重新撰寫此範例吧!

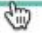

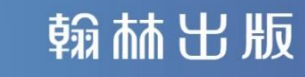

### 6.用副程式參數進行模組化

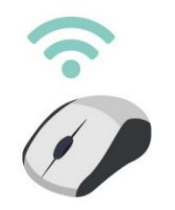

觀察下列四個畫不同大小正方形的副程 式,可發現是具有規律性的,運用副程式 的參數設定,可將四個副程式簡化成一個

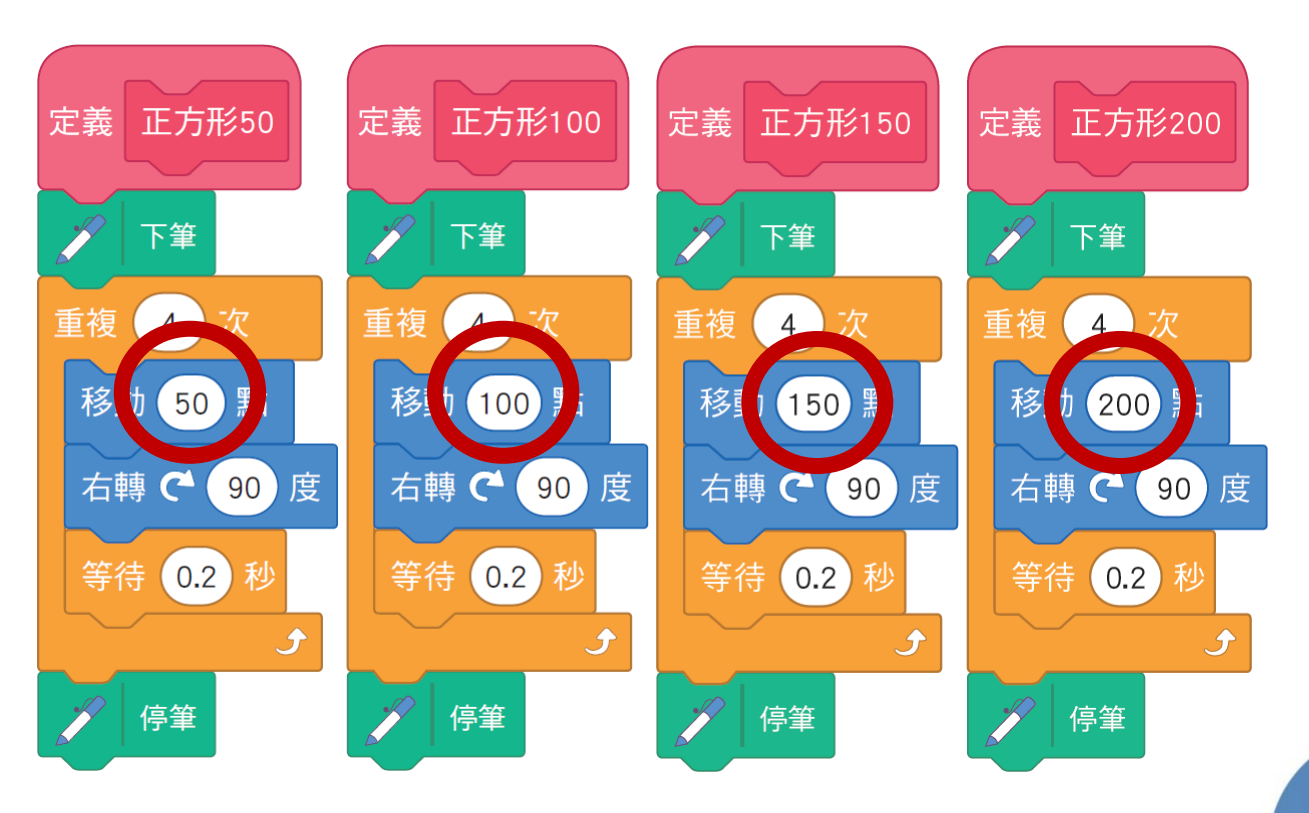

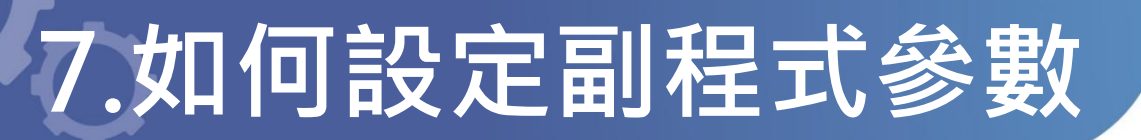

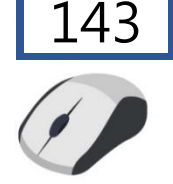

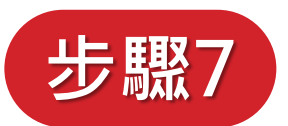

### 新增畫正方形的函式積木

6. 點選小貓角色,
 再點選函式積木類別。
 7. 按下建立一個積木。

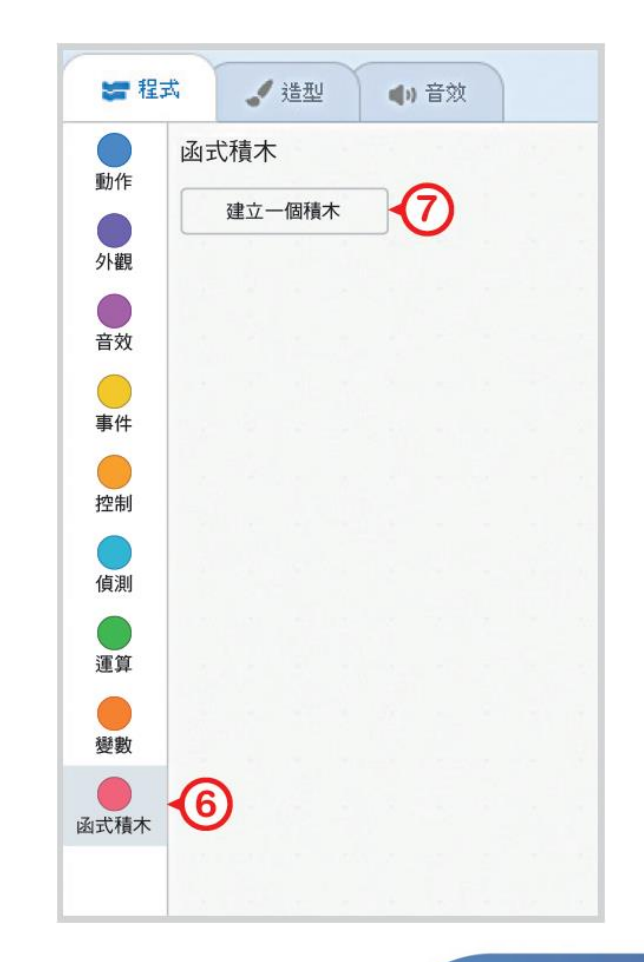

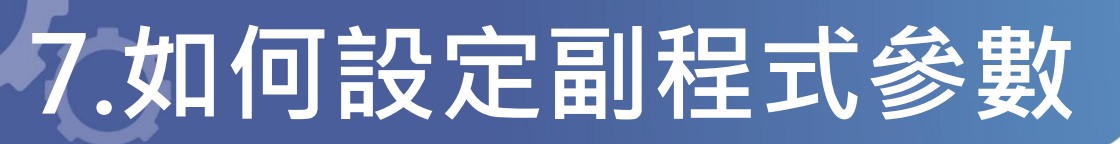

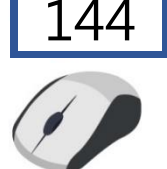

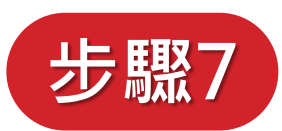

### 新增畫正方形的函式積木

- 8. 命名為畫正方形。
  9. 點選添加輸入方塊
  (數字或文字),並
  輸入邊長。
- 10. 按下確定鍵。

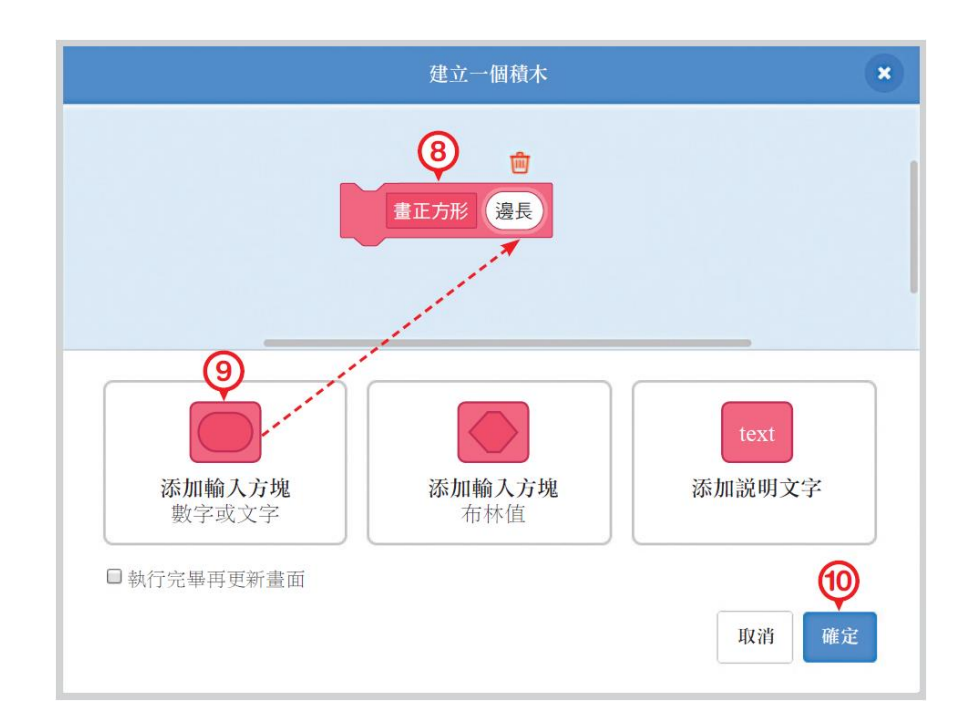

# 6.如何設定副程式參數

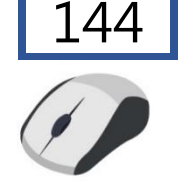

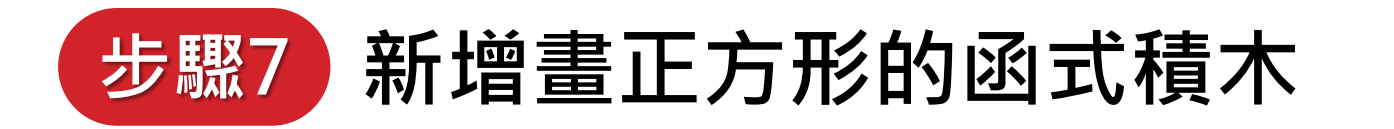

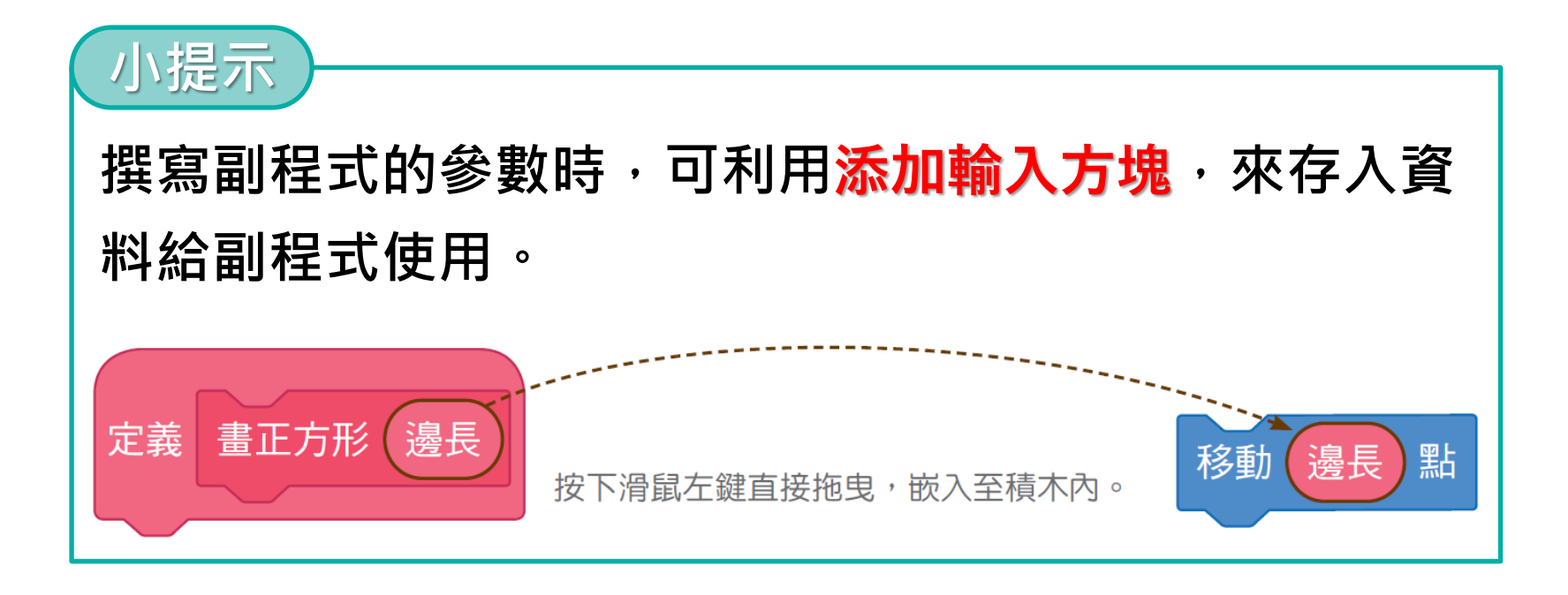

# 7.如何設定副程式參數

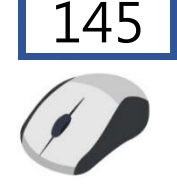

翰林出版

# 步驟8 依下方提示組裝積木,完成畫 不同大小正方形的副程式。

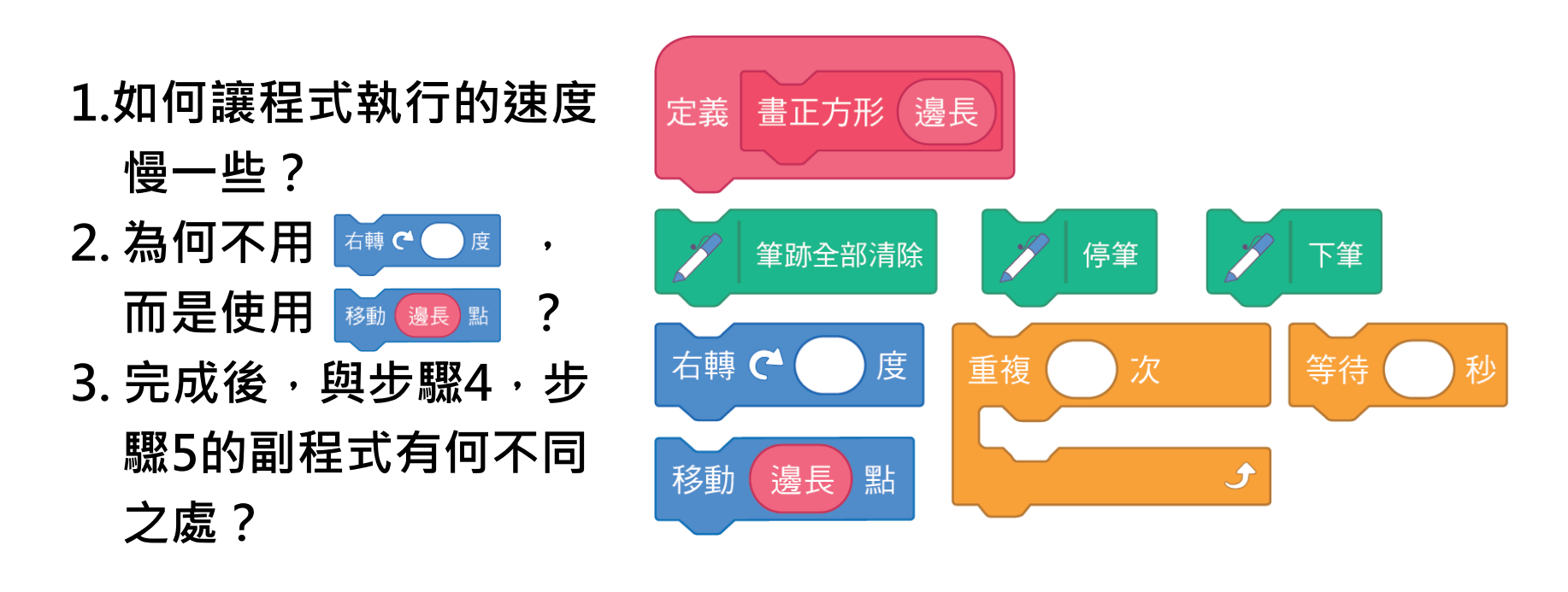

# 7.如何設定副程式參數

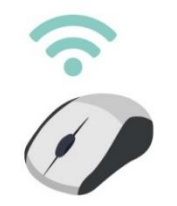

# 步驟8 依下方提示組裝積木,完成畫 不同大小正方形的副程式。

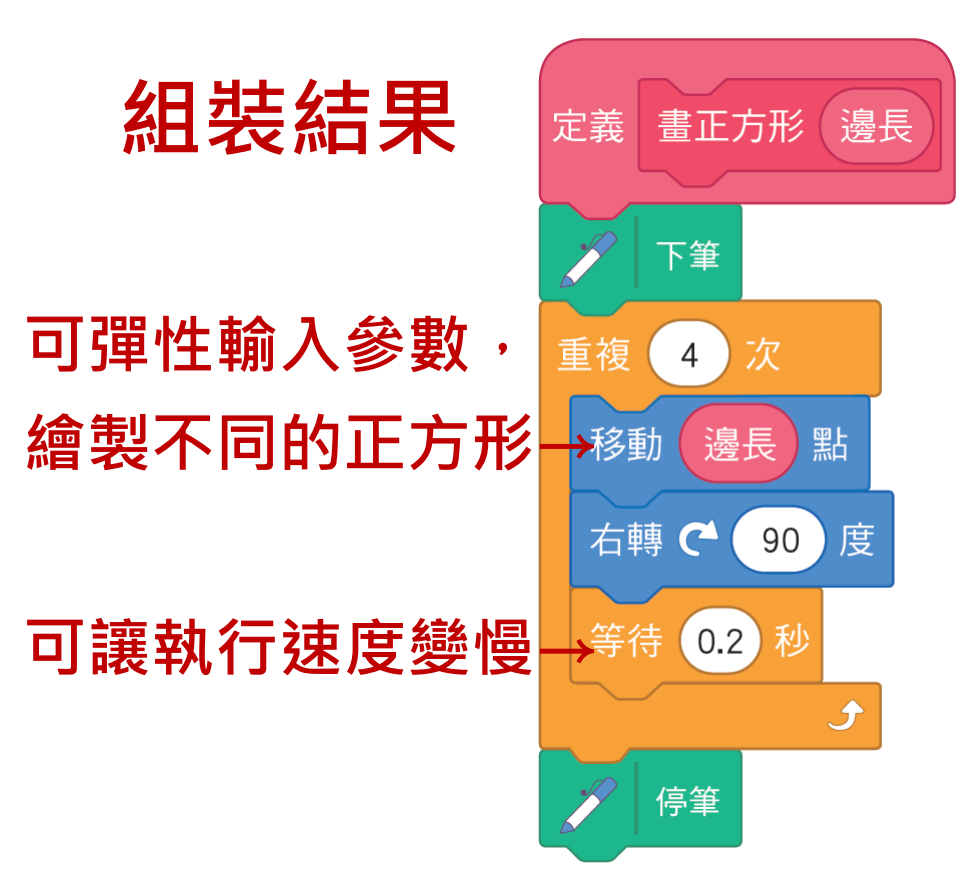

# 8.如何呼叫副程式參數

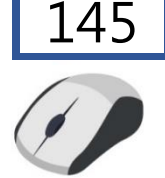

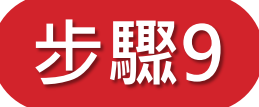

### 依下方提示組裝積木,讓小貓 向右畫出<mark>四個逐漸擴大</mark>的正方形。

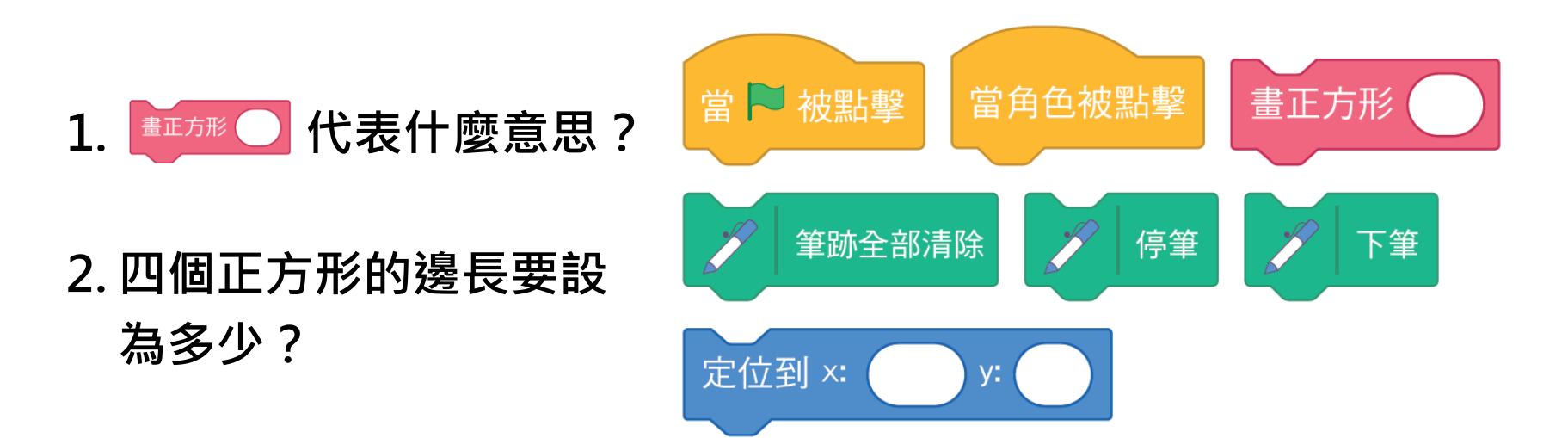

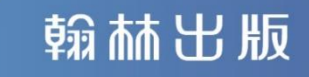

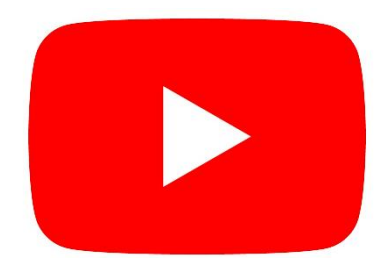

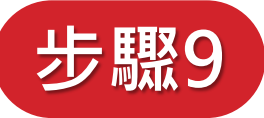

### 依下方提示組裝積木,讓小貓 向右畫出<mark>四個逐漸擴大</mark>的正方形。

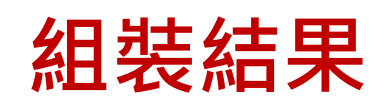

主程式呼叫副程式, 填入想要的<mark>參數</mark>即可

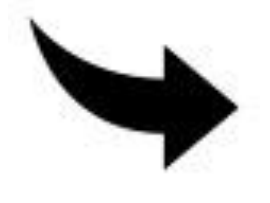

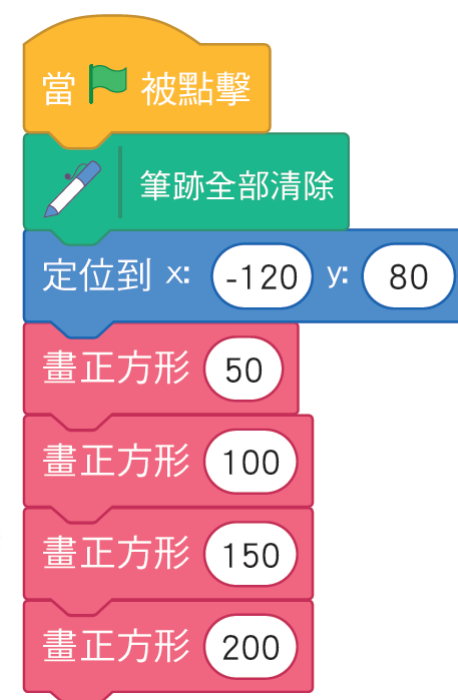

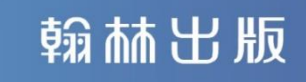

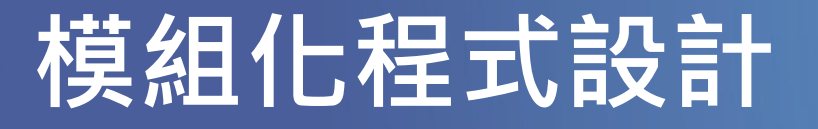

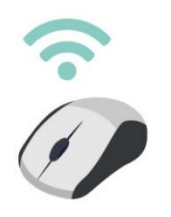

回想看看,這個範例我們使用三種不同 的方式來完成「畫逐漸擴大的正方 形」,說說看,這三種方式的優點與缺 點為何?你比較喜歡哪一種方法?

1. 傳統未模組化

2.用副程式進行模組化

3. 副程式的參數進行模組化

### 模組化程式設計

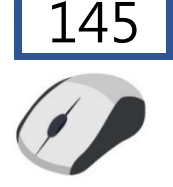

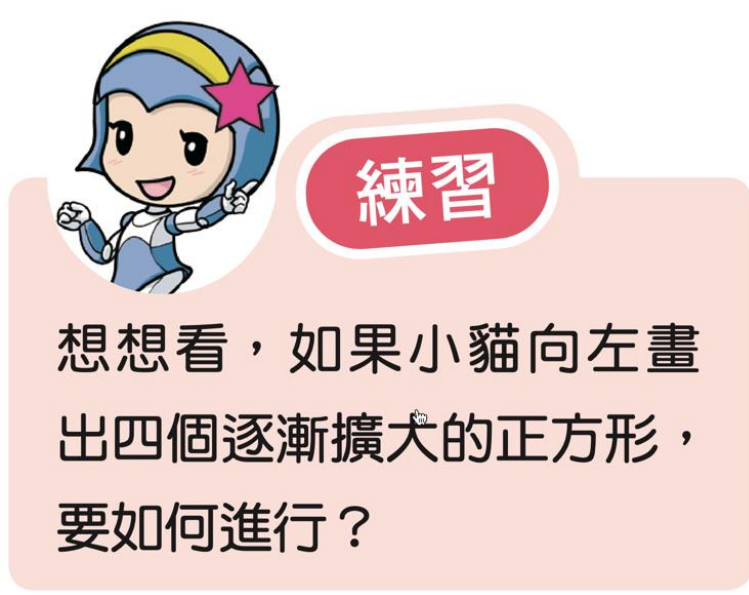

### 在此單元中,我學到的有

 建立添加輸入方塊,以便傳資料進入函式。
 利用添加輸入方塊的函式來完成整個程式的 某項小任務。

# 模組化程式設計

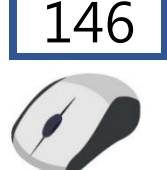

### 這三種方式的優點與缺點為何? 你喜歡哪一種方法?

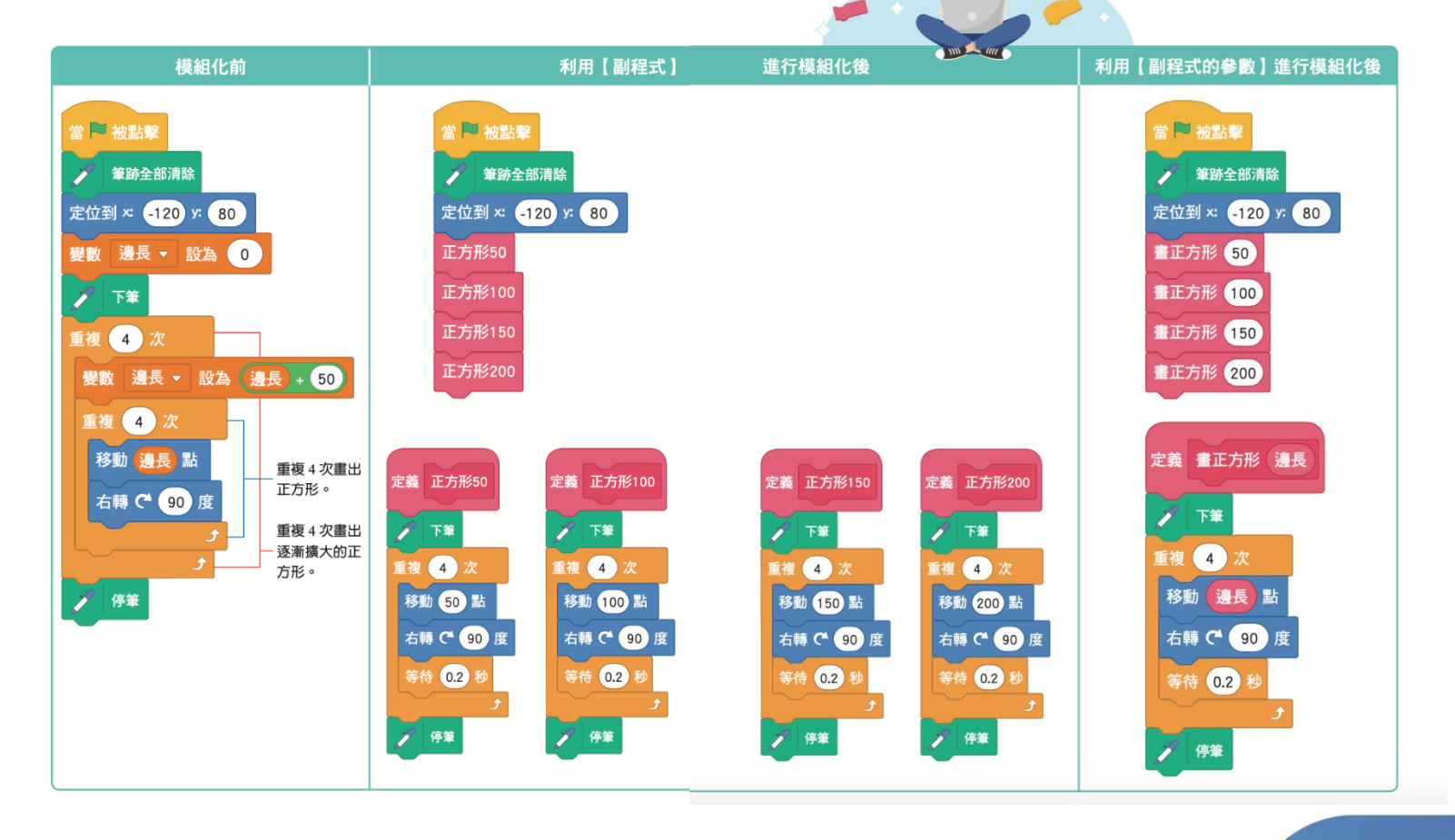

### 模組化程式設計

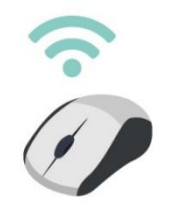

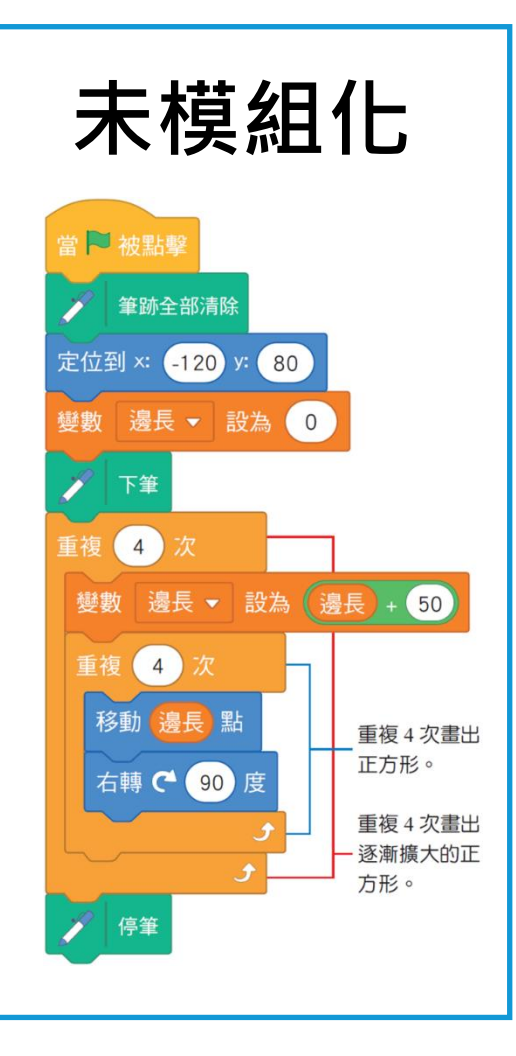

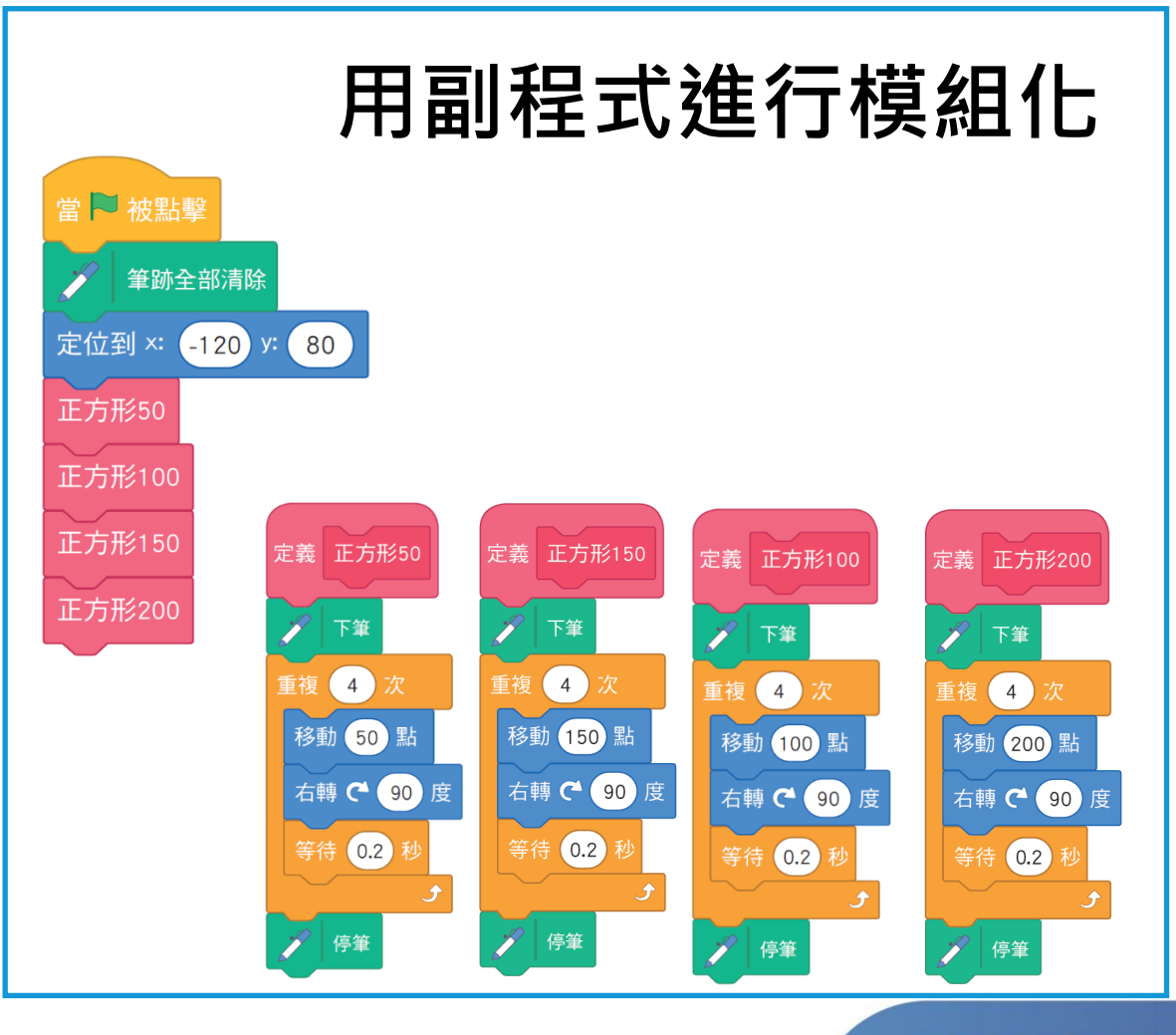

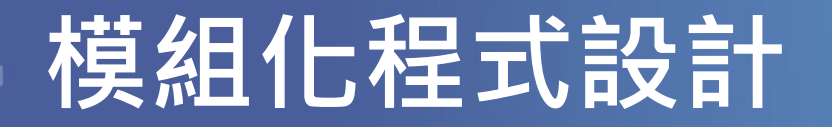

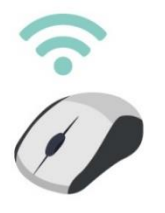

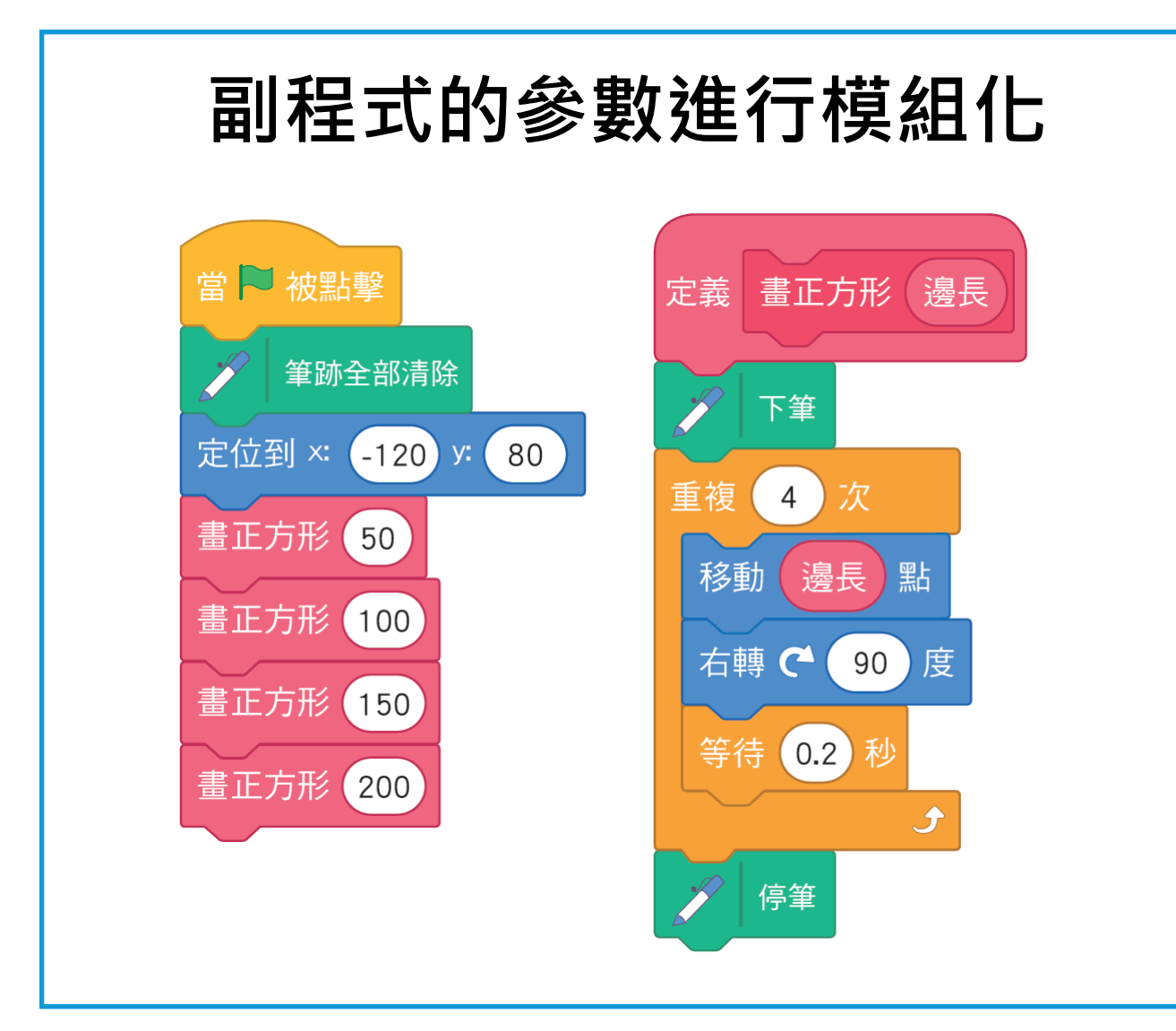

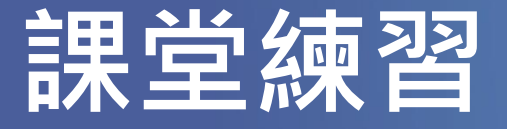

# 畫逐漸擴大的正六邊形

- 範例執行後,小貓從定位的位置 (-90,70)先畫出1個正六邊形 (邊長40點)。
- 2. 再向右依序畫出不同邊長的正 六邊形。(邊長增加固定的長 度 20 點)。
- 3. 小貓向右依序畫完 6 個逐漸擴 大的正六邊形。

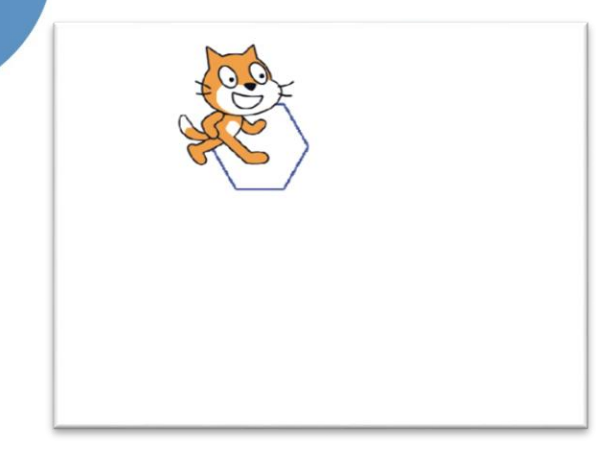

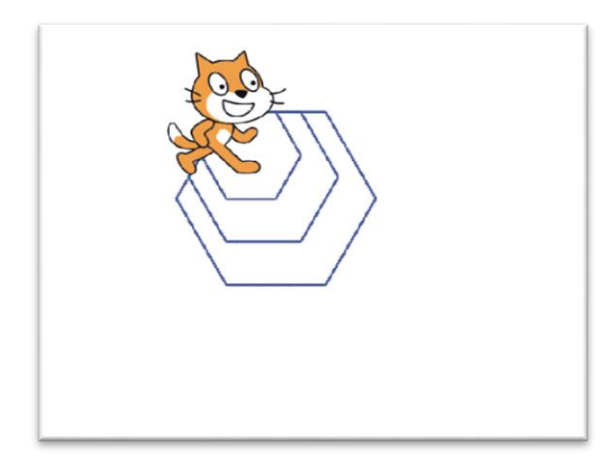

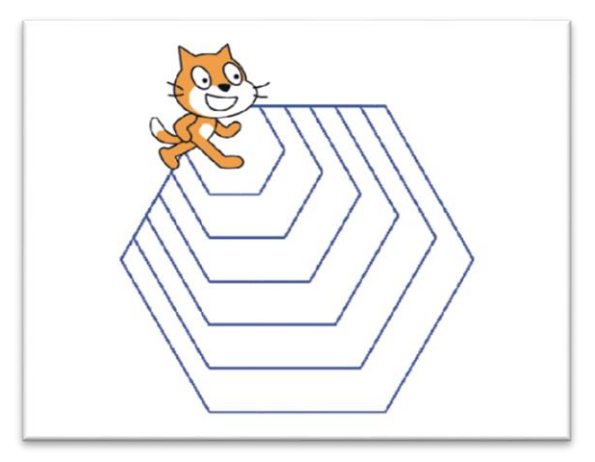

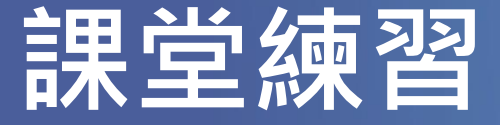

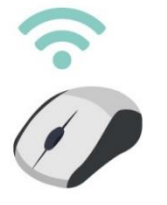

### 畫逐漸擴大的正六邊形

舞臺與角色安排:

- 背景:backdrop1
- 貓角色:Sprite1

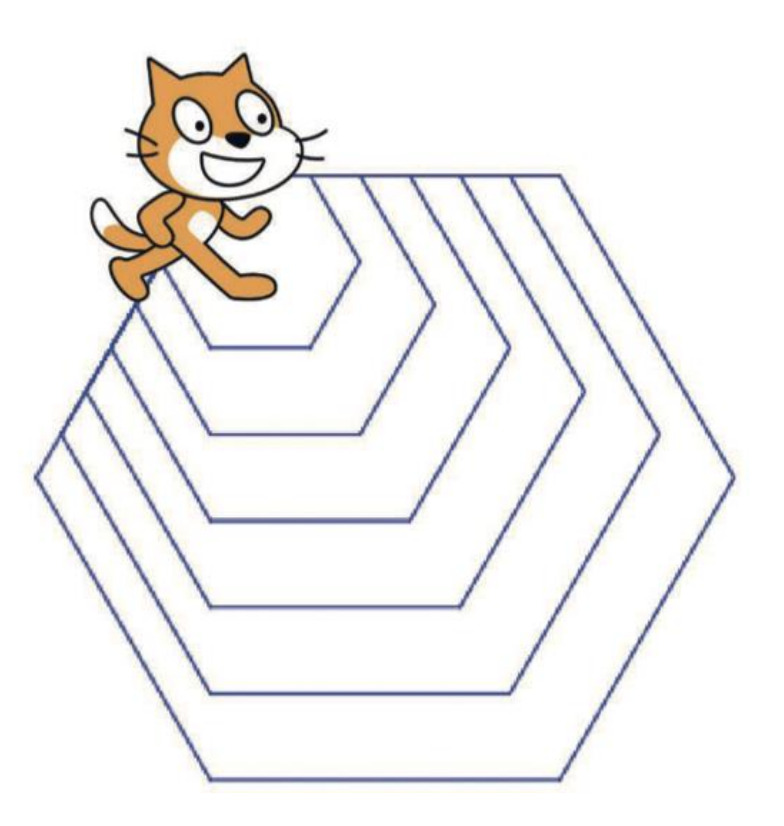

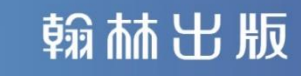

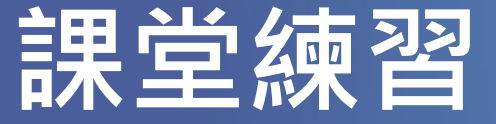

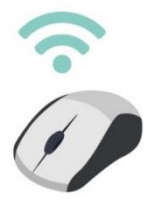

### 畫逐漸擴大的正六邊形

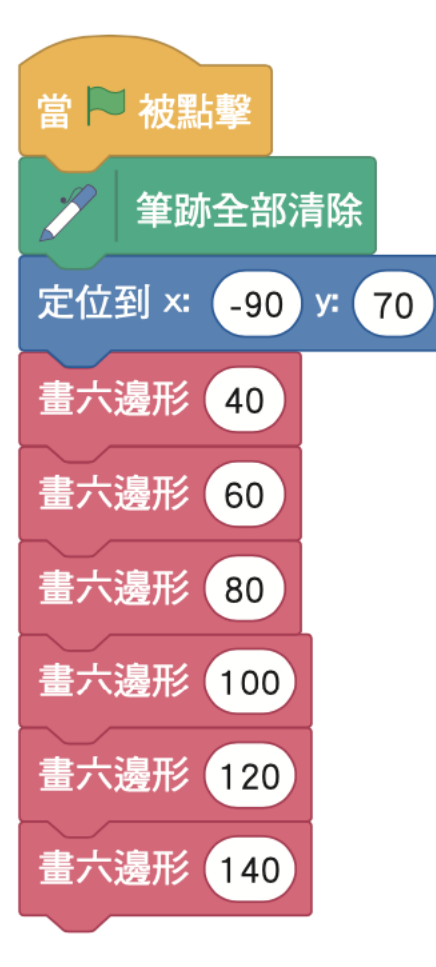

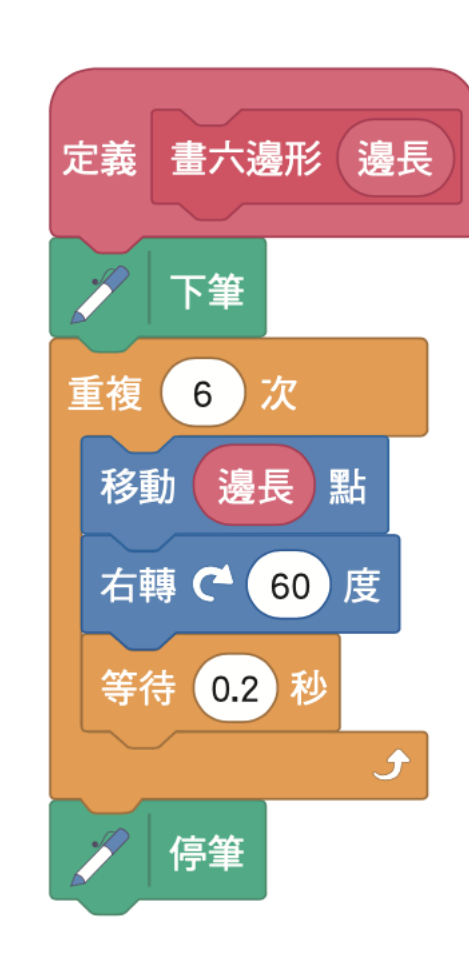

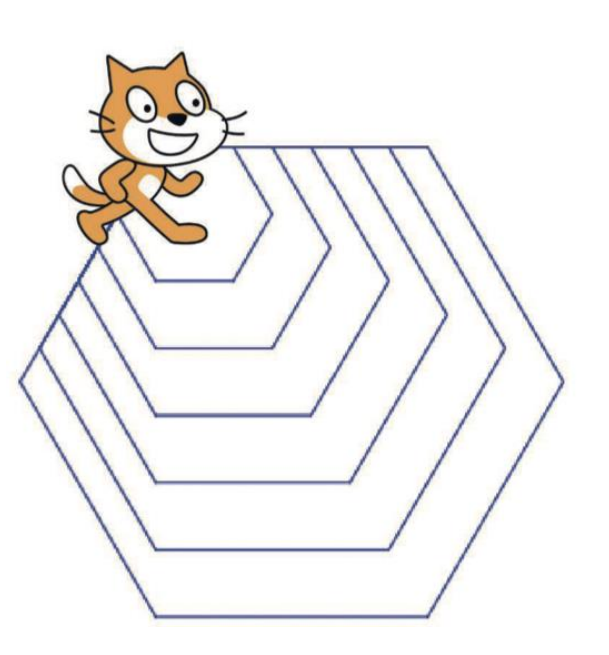

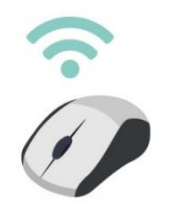

■模組化的概念,可將原有的問題拆解 成較小的問題,然後分別去解決。 ■ 撰寫程式,由主程式去呼叫副程式, 可讓程式易於閱讀、維護與修改,也 有助於多人合作開發大程式。 ■ 在副程式定義「參數」,可讓副程式 更具彈, Scratch 是使用添加輸入方 **塊來描述參數,因此在呼叫須要傳入** 相對應的參數值。